# SafeNet Authentication Client Integration Guide

Using SafeNet Authentication Client CBA for Cisco AnyConnect

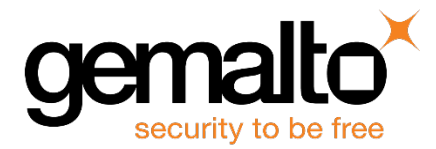

All information herein is either public information or is the property of and owned solely by Gemalto and/or its subsidiaries who shall have and keep the sole right to file patent applications or any other kind of intellectual property protection in connection with such information.

Nothing herein shall be construed as implying or granting to you any rights, by license, grant or otherwise, under any intellectual and/or industrial property rights of or concerning any of Gemalto's information.

This document can be used for informational, non-commercial, internal and personal use only provided that:

- The copyright notice below, the confidentiality and proprietary legend and this full warning notice appear in all copies.
- This document shall not be posted on any network computer or broadcast in any media and no modification of any part of this document shall be made.

Use for any other purpose is expressly prohibited and may result in severe civil and criminal liabilities.

The information contained in this document is provided "AS IS" without any warranty of any kind. Unless otherwise expressly agreed in writing, Gemalto makes no warranty as to the value or accuracy of information contained herein.

The document could include technical inaccuracies or typographical errors. Changes are periodically added to the information herein. Furthermore, Gemalto reserves the right to make any change or improvement in the specifications data, information, and the like described herein, at any time.

Gemalto hereby disclaims all warranties and conditions with regard to the information contained herein, including all implied warranties of merchantability, fitness for a particular purpose, title and non-infringement. In no event shall Gemalto be liable, whether in contract, tort or otherwise, for any indirect, special or consequential damages or any damages whatsoever including but not limited to damages resulting from loss of use, data, profits, revenues, or customers, arising out of or in connection with the use or performance of information contained in this document.

Gemalto does not and shall not warrant that this product will be resistant to all possible attacks and shall not incur, and disclaims, any liability in this respect. Even if each product is compliant with current security standards in force on the date of their design, security mechanisms' resistance necessarily evolves according to the state of the art in security and notably under the emergence of new attacks. Under no circumstances, shall Gemalto be held liable for any third party actions and in particular in case of any successful attack against systems or equipment incorporating Gemalto products. Gemalto disclaims any liability with respect to security for direct, indirect, incidental or consequential damages that result from any use of its products. It is further stressed that independent testing and verification by the person using the product is particularly encouraged, especially in any application in which defective, incorrect or insecure functioning could result in damage to persons or property, denial of service or loss of privacy.

© 2010 - 2018 Gemalto. All rights reserved. Gemalto and the Gemalto logo are trademarks and service marks of Gemalto and/or its subsidiaries and are registered in certain countries. All other trademarks and service marks, whether registered or not in specific countries, are the property of their respective owners.

Document Number: 007-013967-001, Rev. A Release Date: January 2018

# Contents

| Third-Party Software Acknowledgement                                | 4  |
|---------------------------------------------------------------------|----|
| Description                                                         | 4  |
| Applicability                                                       | 5  |
| Environment                                                         | 5  |
| Audience                                                            | 5  |
| CBA Flow using SafeNet Authentication Client                        | 6  |
| Prerequisites                                                       | 6  |
| Supported Tokens and Smart Cards in SafeNet Authentication Client   | 7  |
| Configuring Cisco ASA                                               | 8  |
| Prerequisites:                                                      | 8  |
| Installing Root Certificate to the ASA ASDM                         | 9  |
| Installing an Identity Certificate on the ASA ASDM1                 | 2  |
| ADD / Configure AAA Server Group1                                   | 4  |
| Group Policy Configuration1                                         | 7  |
| Connection Profile2                                                 | 24 |
| Any Connect Client Profile4                                         | 5  |
| Client Installation5                                                | 51 |
| Running the Solution                                                | 53 |
| Using the Cisco AnyConnect Secure Mobility Client SSL VPN5          | 53 |
| Using the Clientless SSL VPN5                                       | 6  |
| Using the Cisco AnyConnect Secure Mobility Client - IPsec IKEv2 VPN | 58 |
| Start Before Logon (SBL)6                                           | 50 |
| Support Contacts                                                    | 5  |
| Customer Support Portal6                                            | 5  |
| Telephone Support6                                                  | 5  |

# **Third-Party Software Acknowledgement**

This document is intended to help users of Gemalto products when working with third-party software, such as Cisco AnyConnect.

Material from third-party software is being used solely for the purpose of making instructions clear. Screen images and content obtained from third-party software will be acknowledged as such.

# Description

Remote access poses both a security and a compliance challenge to IT organizations. The ability to positively identify users (often remote users) requesting access to resources is a critical consideration in achieving a secure remote access solution. Deploying remote access solution without strong authentication is like putting your sensitive data in a vault (the datacenter), and leaving the key (user password) under the door mat.

A robust user authentication solution is required to screen access and provide proof-positive assurance that only authorized users are allowed access.

PKI is and effective strong authentication solution to the functional, security, and compliance requirements.

SafeNet Authentication Client (SAC) is a public key infrastructure (PKI) middleware that provides a secure method for exchanging information based on public key cryptography, enabling trusted third-party verification of user identities. Gemalto's certificate-based tokens and smart cards provide secure remote access, as well as other advanced functions, in a single token, including digital signing, password management, network logon, and combined physical/logical access.

The tokens come in different form factors, including USB tokens, smart cards, and software tokens. All of these form factors are interfaced using a single middleware client, SafeNet Authentication Client (SAC). The SAC generic integration with CAPI, CNG, and PKCS#11 security interfaces enables out-of-the-box interoperability with a variety of security applications, offering secure web access, secure network logon, PC and data security, and secure email. PKI keys and certificates can be created, stored, and used securely with the hardware or software tokens.

The Cisco ASA 5505 Appliance is a modular platform that provides security and VPN services for small and medium-sized business and enterprise applications.

The following integration guide describes how to authenticate users from workstations to the Cisco ASA, using certificates stored on Tokens/Smart Cards.

This document provides guidelines for deploying certificate-based authentication (CBA) for user authentication to Cisco AnyConnect using Gemalto's tokens and smart cards.

It is assumed that the Cisco AnyConnect environment is already configured and working with static passwords prior to implementing Gemalto multi-factor authentication.

Cisco AnyConnect can be configured to support multi-factor authentication in several modes. CBA will be used for the purpose of working with Gemalto products.

# Applicability

The information in this document applies to:

• SafeNet Authentication Client (SAC) Typical installation mode— SafeNet Authentication Client is public key infrastructure (PKI) middleware that manages Gemalto's tokens and smart cards.

For more details about different SAC installation modes, please refer to the Customization section in the *SafeNet Authentication Client Administrator Guide*.

# Environment

The integration environment used in this document is based on the following software versions:

- SafeNet Authentication Client (SAC) 10.5
- Cisco AnyConnect 4.5.02033
- Cisco ASA 5505 version 9.2.(4)
- Cisco ASDM 7.6 (1)

# Audience

This document is targeted to system administrators who are familiar with Cisco AnyConnect, and are interested in adding multi-factor authentication capabilities using SafeNet tokens.

# **CBA Flow using SafeNet Authentication Client**

The diagram below illustrates the flow of certificate-based authentication:

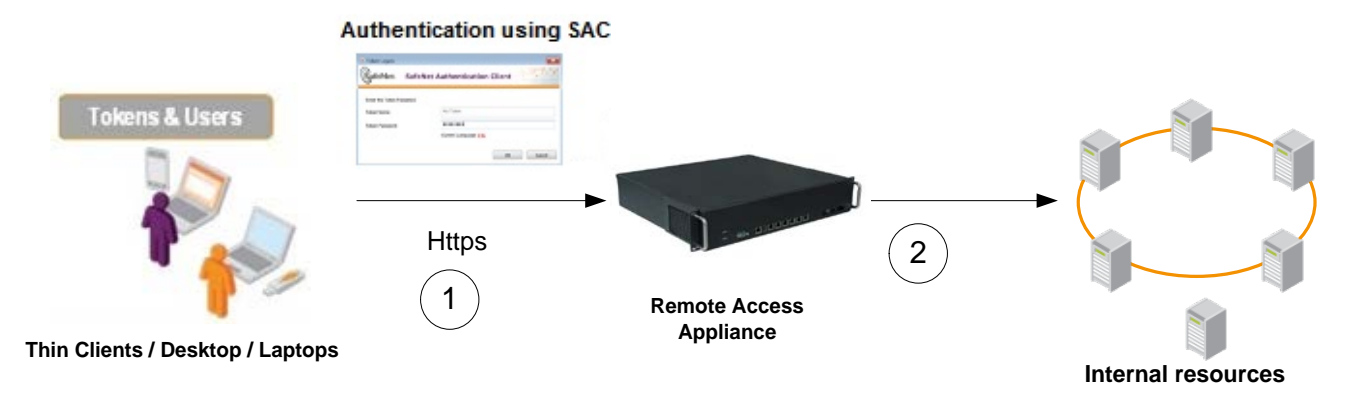

- A user attempts to connect to the Cisco AnyConnect server using the Cisco AnyConnect client application. The user inserts the SafeNet token on which his certificate resides, and, when prompted, enters the token password.
- 2. After successful authentication, the user is allowed access to internal resources.

# **Prerequisites**

This section describes the prerequisites that must be installed and configured before implementing certificatebased authentication for Cisco AnyConnect using Gemalto tokens and smart cards:

- To use CBA, the Microsoft Enterprise Certificate Authority must be installed and configured. In general, any CA can be used. However, in this guide, integration is demonstrated using Microsoft CA.
- If SAM is used to manage the tokens, Token Policy Object (TPO) should be configured with MS CA Connector. For further details, refer to the section "Connector for Microsoft CA" in the *SafeNet Authentication Manager Administrator's Guide*.
- Users must have a Gemalto token or smart card with an appropriate certificate enrolled on it.
- SafeNet Authentication Client (10.5) should be installed on all client machines.

# Supported Tokens and Smart Cards in SafeNet Authentication Client

SafeNet Authentication Client (10.5) supports the following tokens and smart cards:

#### Certificate-based USB tokens

- SafeNet eToken 5110 GA
- SafeNet eToken 5110 FIPS
- SafeNet eToken 5110 CC

#### **Smart Cards**

- Gemalto IDPrime MD 830
- Gemalto IDPrime MD 840

For a list of all supported devices please refer to SafeNet Authentication Client Customer Release Notes.

# **Configuring Cisco ASA**

This solution demonstrates how to use Token / Smart Card solutions incorporated with Cisco solutions. This is done by authenticating users against Cisco ASA using PKI (Smart Card User certificate) stored on the Token/Smart Card.

# **Prerequisites:**

- IPsec configuration used default options that were enabled after adding a cisco license:
  - Default IKE Parameters Default crypto map
  - NAT (Transparency enabled)
  - Default IPsec Proposals
- IKEv2 Policies IKEv2 policy example configuration:

| Home 🍓 Configuration 🔯 Ma                                                                                                    | onitoring 🔚 Save 🔇 R       | efresh 💽 Back 🕥          | Forward ? Help          |                        |                             | CISCO                         |
|----------------------------------------------------------------------------------------------------|----------------------------|--------------------------|-------------------------|------------------------|-----------------------------|-------------------------------|
| Device List Bookmarks                                                                                                    | Configuration > Site-to    | Site VPN > Advanced      | > IKE Policies          |                        |                             |                               |
| Device List □ ₽ ×                                                                                                    | Configuro specific Interne | t Kow Evchange (TKE) ale | orithms and parameters  | within the IDees Inter | not Focurity Association Ko | (Management Dratecal (TCAVMD) |
| 🖶 Add 📋 Delete 🚿 Connect                                                                                                    | framework, for the AH ar   | d ESP IPsec protocols.   | onu inis anu parameters | , wid in the resective | net security Association Re | (ISARIAP)                     |
| Find: Go                                                                                                    | IKEv 1 Policies            |                          |                         |                        |                             |                               |
| 10.0.135                                                                                                    | 🖨 Add 📓 Edit               | Delete Find:             | $\bigcirc$              | 🔘 🗖 Match Case         |                             |                               |
|                                                                                                    | Priority #                 | Encryption               | Hash                    | D-H Group              | Authentication              | Lifetime (seconds)            |
| Connection Profiles Group Policies Group Policies Group Certificate Management Groups Group Management Groups Groups Grou | IKEv2 Policies             | Delete Find:             | 0                       | Match Case             |                             |                               |
| Certificate to Connection                                                                                                    | Priority #                 | Encryption               | Integrity Hash          | PRF Hash               | D-H Group                   | Lifetime (seconds)            |
| Crypto Engine                                                                                                    |                            | aes-256                  | sha                     | sha                    | 5                           | 86400                         |
|                                                                                                    | 10                         | aes-192                  | sha                     | sha                    | 5                           | 86400                         |
|                                                                                                    | 20                         | des<br>3dec              | sha                     | stid                   | 5                           | 85400                         |
| A Device Setup                                                                                                    | 40                         | des                      | sha                     | sha                    | 5                           | 86400                         |
| Firewall  Remote Access VPN  Site-to-Site VPN                                                                                                    |                            |                          |                         |                        |                             |                               |

(The screen image above is from Cisco. Trademarks are the property of their respective owners.)

- SSL Certificate was configured on ADSM.
- For authentication using digital certificates, there must be at least one identity certificate and its issuing CA certificate on a security appliance.

# Installing Root Certificate to the ASA ASDM

**Prerequisite**: Root CA Certificate is downloaded from the CA authority. Before configuring the ASA for Remote access VPN you must enroll the Cisco ASA for the Root CA certificates and keys.

#### To enroll the ASA for the Root CA certificate:

1. From the Cisco ADSM for ASA screen select Configuration> Certificate Management, then click CA Certificate.

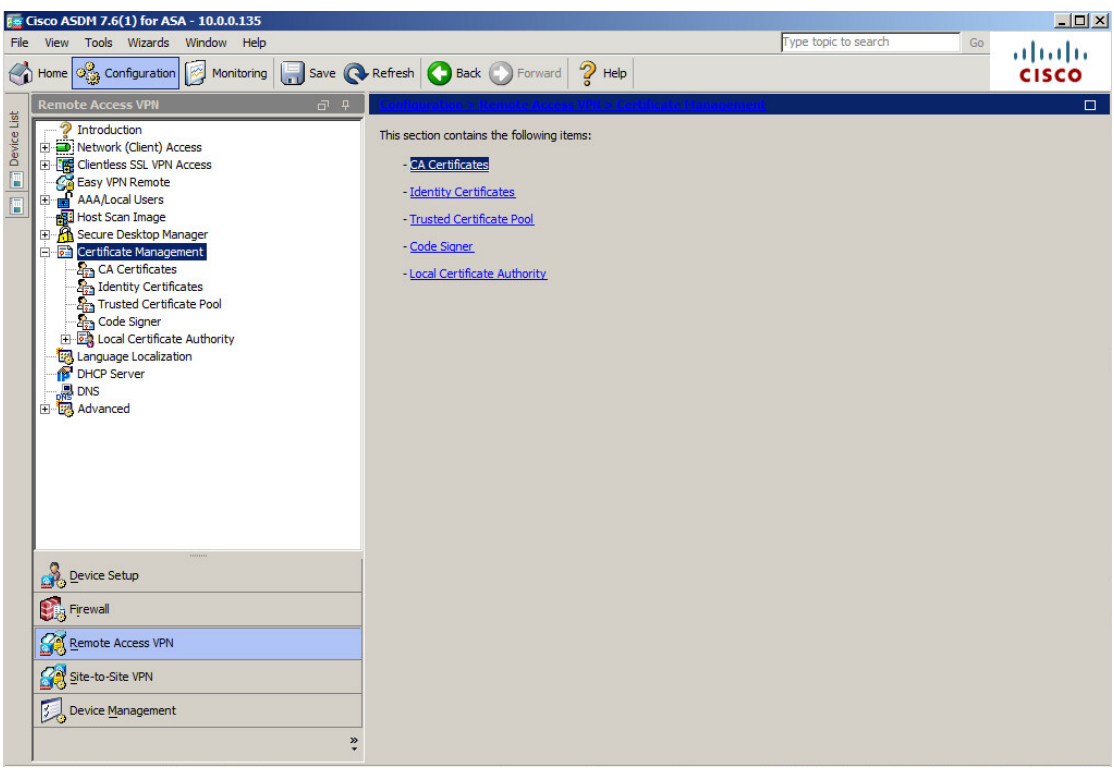

(The screen image above is from Cisco. Trademarks are the property of their respective owners.)

2. Select CA Certificates, then click Add.

| <u>File View Tools Wizards Window H</u> elp                                                                                                    | Type topic to search G                                                                                                    | ° alate                                              |
|----------------------------------------------------------------------------------------------------|----------------------------------------------------------------------------------------------------|------------------------------------------------------|
| Home 🗞 Configuration 😥 Monitoring 📮 Save 🔇                                                                                                    | Refresh 🔇 Back 🔘 Forward 🢡 Help                                                                                                    | CISCO                                                |
| Remote Access VPN 리 무                                                                                                    | Configuration > Remote Access VPN > Certificate Management > CA Certificates                                                                                                    |                                                      |
| Remote Access VPN       Image Access VPN         Introduction       Introduction         Image Access SSL VPN Access       Image Access SSL VPN Access         Image Access SSL VPN Access       Image Access Access         Image Access SSL VPN Access       Image Access         Image Access SSL VPN Access       Image Access         Image Access SSL VPN Access       Image Access         Image Access SSL VPN Access       Image Access         Image Certificate Management       Image Accesting Access Signer         Image Local Certificate Authority       Image Localization         Image Localization       Image Localization         Image Access       Image Localization         Image Access       Image Localization         Image Access       Image Localization         Image Access       Image Localization         Image Access       Image Localization         Image Access       Image Localization         Image Access       Image Localization         Image Access       Image Localization         Image Access       Image Localization         Image Access       Image Localization         Image Access       Image Localization         Image Access       Image Localization         Image Access       < | Issued To       Issued By       Expiry Date       Associated Trustpoints       Usage       Active         Image: Install Certificate       X       X | Add<br>Edit<br>Show Details<br>Request CRL<br>Delete |
|                                                                                                    | C Use SCEP:<br>SCEP URL: http://<br>Retry Period: 1 minutes<br>Retry Count: 0 (Use 0 to indicate unlimited retries)<br>More Options                                                                                                    |                                                      |

(The screen image above is from Cisco. Trademarks are the property of their respective owners.)

3. Under Install from a file click Browse, navigate to the path of the Root CA, and then click Install.

| <b>1</b> | isco ASDM 7 | .6(1) for AS                    | A - 10.0.0.135 |             |                          |                 |              |           |     |                  |         | _ 8 ×        |
|----------|-------------|---------------------------------|----------------|-------------|--------------------------|-----------------|--------------|-----------|-----|------------------|---------|--------------|
| File     | View Tool   | s Wizards                       | Window Help    |             |                          |                 |              |           | Тур | e topic to searc | n Go    | ababa        |
| 0        | Home 0      | Configuration                   | Monitoring     | Save        | 强 Refresh 🔼              | Back 🕥 Forw     | ard 🦻 Help   |           |     |                  |         | cisco        |
| -        |             |                                 |                |             |                          |                 | 0            |           |     |                  |         | -            |
|          | Remote Act  | cess vPN                        | + 'ם           | To Inst     | all Certificate          |                 |              |           |     | <                |         | <u> </u>     |
| 2        | 7 Introd    | ork (Client) Ac                 | ress           | Case Summer |                          |                 |              |           | -   | -                |         |              |
| kmai     | 🗉 📑 Client  | less SSL VPN                    | Access         | Trus        | tpoint Name: A           | SDM_TrustPoint6 | 6            |           |     | Usage            | Active  | Add          |
| Boo      | Easy        | VPN Remote                      |                |             | Install from a file:     |                 |              | Browse    |     | nature           | Yes     | Edit         |
|          | Host S      | .ocal Users<br>Scan Image       |                | C           | Paste certificate in PEI | M format:       |              |           |     |                  |         |              |
|          | 🗉 🦰 Secur   | e Desktop Ma                    | nager          |             |                          |                 |              |           |     |                  |         | Show Details |
|          | E 🔂 Certif  | icate Manage                    | ment           |             | 💽 Install                |                 |              |           |     |                  | ×       | Request CRL  |
|          |             | lentity Certific                | cates          |             | Look in:                 | Certificate     | es           |           | -   | a 😕 🖽-           |         | Delete       |
|          | - <b>A</b>  | usted Certific                  | cate Pool      |             |                          |                 |              |           |     |                  |         |              |
|          |             | ode Signer<br>Incal Certificati | e Authority    |             | 4                        | sah2.serv       | er.pfx       |           |     |                  |         |              |
|          | - Langu     | age Localizati                  | ion            |             | - 22                     | Sha2dent        | ity.cer      |           |     |                  |         |              |
|          | DHCP        | Server                          |                |             | Recent Items             |                 |              |           |     |                  |         |              |
|          | H Advar     | nced                            |                |             |                          |                 |              |           |     |                  |         |              |
|          | ~           |                                 |                |             |                          |                 |              |           |     |                  |         |              |
|          |             |                                 |                |             | Desktop                  |                 |              |           |     |                  |         |              |
|          |             |                                 |                | 0           | L 🕞                      |                 |              |           |     |                  |         |              |
|          |             |                                 |                |             | s 📕                      |                 |              |           |     |                  |         |              |
|          |             |                                 |                |             | R Ny Documents           |                 |              |           |     |                  |         |              |
|          |             |                                 |                |             | . 🔊                      |                 |              |           |     |                  |         |              |
|          | 0           |                                 |                |             |                          |                 |              |           |     |                  |         |              |
|          | Device      | Setup                           |                |             | Computer                 |                 |              |           |     |                  |         |              |
|          | Firewal     |                                 |                |             | <u> </u>                 | File name:      | Sha2Poot.cer |           |     |                  | Tostall |              |
|          | O Remote    | Access VPN                      |                | -           | Network                  | and the first   | phozeooteer  |           |     |                  | anstan  |              |
|          | Con Meniore | - ACCESS VEIN                   |                |             | - HELMOIK                | Hies of type:   | All Files    |           |     | <b>T</b>         | Cancel  |              |
|          | Site-to-    | Site VPN                        |                |             | 1                        |                 |              |           |     |                  |         | 1            |
|          | Device      | Management                      |                |             |                          |                 |              |           |     |                  |         |              |
|          | 100         |                                 |                |             |                          |                 |              | Apply Res | et  |                  |         |              |
|          |             |                                 |                | ç           |                          |                 | _            | (CO       |     |                  |         |              |

(The screen image above is from Cisco. Trademarks are the property of their respective owners.)

4. On the CA Certificate Installed successfully window, click OK.

| Trustpoint Name:                                          | ASDM_TrustPoint6           |                                                |
|-----------------------------------------------------------|----------------------------|------------------------------------------------|
| Install from a file:                                      | C:\Users\Administrator.SER | VER2( Browse                                   |
| C Paste certificate in                                    | PEM format:                |                                                |
|                                                           |                            |                                                |
|                                                           |                            |                                                |
| Te Ce                                                     | rtificate Installation     | ×                                              |
|                                                           | Cartert interes            | 1                                              |
|                                                           |                            | a successituily.                               |
|                                                           | ок                         |                                                |
| O Use SCEP:                                               |                            |                                                |
| C Use SCEP:<br>SCEP URL:                                  |                            |                                                |
| C Use SCEP:<br>SCEP URL:<br>Retry Period:                 | 1                          | minutes                                        |
| C Use SCEP:<br>SCEP URL:<br>Retry Period:<br>Retry Count: | ,<br>1<br>0                | minutes Use 0 to indicate unlimited            |
| C Use SCEP:<br>SCEP URL:<br>Retry Period:<br>Retry Count: | <u>1</u><br>0              | minutes Use 0 to indicate unlimited            |
| C Use SCEP:<br>SCEP URL:<br>Retry Period:<br>Retry Count: | 1<br>0                     | minutes Use 0 to indicate unlimited More Optio |

(The screen image above is from Cisco. Trademarks are the property of their respective owners.)

# Installing an Identity Certificate on the ASA ASDM

Before configuring the ASA for Remote access, VPN enrollment of the ASA identity for certificates and keys is needed.

**Prerequisite**: this example demonstrates a pre-created PKCS12 certificate. The Certificate **must** contain the server authentication EKU.

To enroll the ASA for certificate installation:

1. From the Cisco ADSM for ASA screen select Configuration> Certificate Management, then click Identity certificate, and click Add.

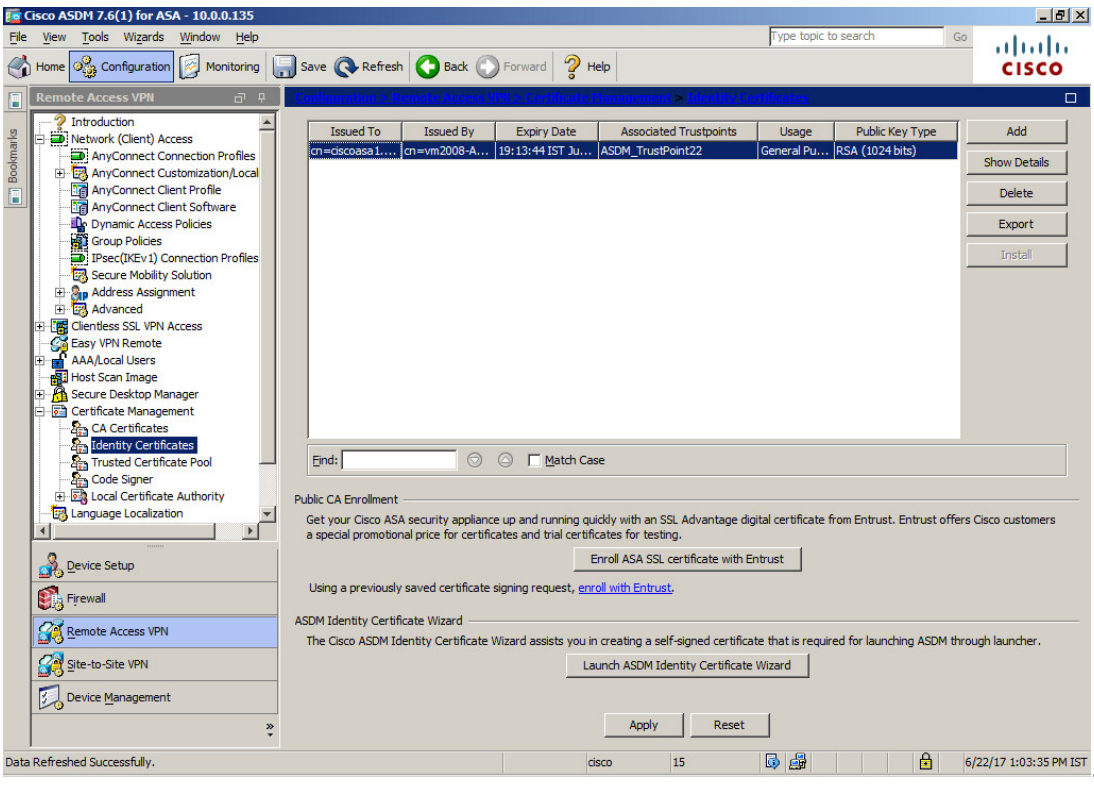

(The screen image above is from Cisco. Trademarks are the property of their respective owners.)

2. Enter a name in the **Trustpoint Name** field, select **Import the identity certificate from a file**, then click **Browse** and navigate to the certificate location.

| rustpoint Name:            | Identity_Cer                                   |                         |                |
|----------------------------|------------------------------------------------|-------------------------|----------------|
| Import the identity certi- | ficate from a file (PKCS12 forma               | at with Certificate(s)  | +Private Key): |
| Decryption Passphrase:     |                                                |                         |                |
| File to Import From:       |                                                | Browse                  |                |
| Add a new identity certi   | ficate:                                        |                         |                |
| Key Pair:                  | <pre><default-rsa-key></default-rsa-key></pre> | Show                    | New,,          |
| Certificate Subject DN:    | CN=ciscoasa1                                   | Select                  |                |
| 🖵 Generate self-signed     | l certificate                                  |                         |                |
| 🗖 Act as local certi       | ficate authority and issue dyna                | mic certificates to TLS | S-Proxy        |
|                            |                                                |                         | Advanced       |
|                            |                                                |                         |                |

(The screen image above is from Cisco. Trademarks are the property of their respective owners.)

- 3. Enter the passphrase in the **Decryption Passphrase** field.
- 4. Next to the **File to Import From** field, click browse and navigate to the certificate, then click **Add Certificate.**

| rustpoint Name:            | Identity_Cer                          |                  |               |
|----------------------------|---------------------------------------|------------------|---------------|
| Import the identity certif | icate from a file (PKCS12 format with | Certificate(s) + | Private Key): |
| Decryption Passphrase:     | ****                                  |                  |               |
| File to Import From:       | C:\Users\Administrator.SERVER20       | Browse           | 1             |
| Add a new identity certif  | icate:                                |                  |               |
| Key Pair:                  | <default-rsa-key></default-rsa-key>   | Show,            | New           |
| Certificate Subject DN:    | CN=ciscoasa1                          | Select,          |               |
| Generate self-signed       | certificate                           |                  |               |
| 🗖 Act as local certif      | icate authority and issue dynamic cer | tificates to TLS | -Ргоху        |
|                            |                                       |                  |               |
|                            |                                       |                  | Advanced      |

5. When the Identity certificate imported successfully, click OK.

| ustpoint Name:<br>Tmport the identity of | Identity_Cer     | (PKCS12 form        | nat with Certific | ate(s)+Priva | te Kev): |
|------------------------------------------|------------------|---------------------|-------------------|--------------|----------|
| Decryption Passphras                     | e: ****          | . U NODIE ION       |                   |              |          |
| File                                     | -                |                     |                   | 1            |          |
| Adr Informatio                           | n                |                     |                   |              | ×        |
| Key                                      |                  |                     |                   |              |          |
| Key<br>Cer                               | Import PKCS12 op | peration comp       | leted successfu   | lly.         |          |
| Key<br>Cer                               | Import PKCS12 op | peration comp<br>OK | leted successfu   | lly.         |          |

(The screen image above is from Cisco. Trademarks are the property of their respective owners.)

## ADD / Configure AAA Server Group

If you want to use an external AAA server, you must first create at least one AAA server group for each AAA protocol, and add one or more servers to each group. AAA server groups are identified by name. Each server group is associated with only one type of server, such as Kerberos, LDAP, NT, RADIUS, SDI, or TACACS+.

For this integration, we will use Microsoft Active Directory LDAP as AAA server for authorization.

1. From the **Cisco ADSM for ASA** screen, click the **Configuration** tag, click **Remote Access VPN** and select **AAA Local users > AAA Server Group.** 

| C      | Home 🗞 Configuration 🔯 Monitoring | Save 🔇 Refresh          | Back 🕥 For      | ward 🢡 Help     |                   |            |                     | CISCO     |
|--------|-----------------------------------|-------------------------|-----------------|-----------------|-------------------|------------|---------------------|-----------|
| ist    | Remote Access VPN 🗗 🖓             | Configuration > Remo    | te Access VPN > | AAA/Local Users | > AAA Server Gro  | <u>IDS</u> |                     |           |
| vice L | 2 Introduction                    | AAA Server Groups       |                 |                 |                   |            |                     |           |
| De     | E Clientless SSL VPN Access       | Server Group            | Protocol        | Accounting Mode | Reactivation Mode | Dead Time  | Max Failed Attempts | Add       |
|        | Easy VPN Remote                   | LOCAL                   | LOCAL           |                 | Depletion         | 10         | 2                   | Edit      |
|        | AAA/Local Osers                   | SAC                     | LUAP            |                 | Depledon          | 10         | 5                   | Delata    |
|        | - 2 LDAP Attribute Map            |                         |                 |                 |                   |            |                     | Delete    |
|        |                                   |                         |                 |                 |                   |            |                     |           |
|        | 🗉 🚮 Secure Desktop Manager        |                         |                 |                 |                   |            |                     |           |
|        | Certificate Management            |                         |                 |                 |                   |            |                     |           |
|        | Identity Certificates             | Find:                   | $\odot$         | Match Case      |                   |            |                     |           |
|        | Trusted Certificate Pool          |                         |                 |                 |                   |            |                     |           |
|        | Code Signer                       | Servers in the Selected | Group           |                 |                   |            |                     | -         |
|        |                                   | Server Name or IP Ad    | dress Interfa   | ce Timeout      |                   |            |                     | Add       |
|        | DHCP Server                       | 10.0.0.12               | Inside          | 10              |                   |            |                     | Edit      |
|        | E-RAdvanced                       |                         |                 |                 |                   |            |                     | Delete    |
|        |                                   |                         |                 |                 |                   |            |                     |           |
|        | ~                                 |                         |                 |                 |                   |            |                     | Move Up   |
|        |                                   |                         |                 |                 |                   |            |                     | Move Down |
|        |                                   |                         |                 |                 |                   |            |                     | Test      |
|        | Device Setup                      |                         |                 |                 |                   |            |                     |           |
| 2      | Firewall                          |                         |                 |                 |                   |            |                     |           |
|        | Remote Access VPN                 |                         |                 |                 |                   |            |                     |           |
|        | Site-to-Site VPN                  | Find:                   | $\bigcirc$      | Match Case      |                   |            |                     |           |
|        | Device Management                 | LDAP Attribute Map      |                 |                 |                   |            |                     | ¥         |
|        | » •                               |                         |                 | A               | Apply Rese        | t          |                     |           |

(The screen image above is from Cisco. Trademarks are the property of their respective owners.)

2. In the AAA Server Groups window, click Add.

| I      | Home Sav                    | re 🔇 Refresh 🔇 Back 🕥 Forward 🦻 Help                                    | CISCO     |
|--------|-----------------------------|-------------------------------------------------------------------------|-----------|
|        | Remote Access VPN 🗗 무 Con   | figuration > Remote Access VPN > AAA/Local Users > AAA Server Groups    |           |
| e List | 2 Introduction              | A& Carrier Craves                                                       |           |
| vice   | Network (Client) Access     |                                                                         |           |
| ă      | E Clientless SSL VPN Access | ad Time Max Failed Attempts                                             | Add       |
| В      | Easy VPN Remote             | AAA Server Group:                                                       | Edit      |
|        | AAA/Local Users S           | 3                                                                       | Luit      |
| -      | AAA Server Groups           | Protocol: RADIUS 💌                                                      | Delete    |
|        | Local Users                 | Accounting Mode: C Simultaneous 📀 Single                                |           |
|        | Host Scan Image             | Desitivities Mades C. Desition C. Trand                                 |           |
|        | 🗄 🖓 Secure Desktop Manager  | Reactivation Mode: (• Depletion (* Timed                                |           |
|        | Certificate Management      | Dead Time: 10 minutes                                                   |           |
|        | CA Certificates             | Mu Salad Manada                                                         |           |
|        |                             | Max Palled Attempts: 13                                                 |           |
|        | Trusted Certificate Pool    | Enable interim accounting update                                        |           |
|        | Code Signer Se              |                                                                         |           |
|        | Local Certificate Authority | Update Interval: 24 Hours                                               | Add       |
|        | DHCP Server                 | Enable Active Directory Agent mode                                      |           |
|        | - DNS                       |                                                                         | Edit      |
|        | H Advanced                  | ISE Policy Enforcement                                                  | Delete    |
|        |                             | Enable dynamic authorization                                            |           |
|        |                             |                                                                         | Move Up   |
|        |                             | Dynamic Authorization Port: 1700                                        | Move Down |
|        |                             | Use authorization only mode (no common password configuration required) | MOVE DOWN |
|        | -                           |                                                                         | Test      |
|        | Device Setup                |                                                                         |           |
|        |                             | VPN3K Compatibility Option 🛛 🕹                                          |           |
|        | Firewall                    |                                                                         |           |
|        | Remote Access VPN           | OK Cancel Help                                                          |           |
|        | CO F                        | ind: 🗇 🛆 🗖 Match Case                                                   |           |
|        | Site-to-Site VPN            |                                                                         |           |
|        | Device Management           | DAP Attribute Map                                                       | ×         |
|        |                             |                                                                         |           |
|        | ,<br>*                      | Apply Reset                                                             |           |

(The screen image above is from Cisco. Trademarks are the property of their respective owners.)

3. On the Add AAA Server Group window, complete the fields as described in the table below, and then click OK.

| Add AAA Server       | Group                                                                                                    | × |
|----------------------|----------------------------------------------------------------------------------------------------|---|
| AAA Server Group:    | LDAPServer                                                                                                    |   |
| Protocol:            | LDAP 💌                                                                                                    |   |
| Reactivation Mode:   | Depletion C Timed                                                                                                    |   |
| Dead Time:           | 10 minutes                                                                                                    |   |
| Max Failed Attempts: | : 3                                                                                                    |   |
|                      |                                                                                                    |   |
|                      |                                                                                                    |   |
|                      |                                                                                                    |   |
|                      |                                                                                                    |   |
|                      |                                                                                                    |   |
|                      |                                                                                                    |   |
|                      |                                                                                                    |   |
|                      |                                                                                                    |   |
|                      |                                                                                                    |   |
|                      |                                                                                                    |   |
|                      |                                                                                                    |   |
|                      | and the second second s |   |

| Field            | Operation                                            |
|------------------|------------------------------------------------------|
| AAA Server Group | Enter a server group name (for example, LDAP server) |
| Protocol         | Select LDAP.                                         |

4. Under Servers in the selected Group (highlighted), click Add.

| S'       | Home Configuration Monitoring | Save 🔇 Refresh          | Back 🕜 Forw       | ard 🧖 Help      |                   |             |                     |   | CISCO     |
|----------|-------------------------------|-------------------------|-------------------|-----------------|-------------------|-------------|---------------------|---|-----------|
|          | Remote Access VPN 🛛 무         | Configuration > Remo    | te Access VPN > / | AAA/Local Users | > AAA Server Gro  | u <u>ps</u> |                     |   |           |
| vice Lis | ? Introduction                | AAA Server Groups       |                   |                 |                   |             |                     |   |           |
| De       | E Clientless SSL VPN Access   | Server Group            | Protocol          | Accounting Mode | Reactivation Mode | Dead Time   | Max Failed Attempts |   | Add       |
|          | Easy VPN Remote               | LOCAL                   | LOCAL             |                 |                   |             |                     |   |           |
|          | AAA/Local Users               | SAC                     | LDAP              |                 | Depletion         | 10          | 3                   |   | Edit      |
| _        | AAA Server Groups             | LDAPServer              | LDAP              |                 | Depletion         | 10          | 3                   |   | Delete    |
|          | DAP Attribute Map             |                         |                   |                 |                   |             |                     |   |           |
|          | Host Scan Image               |                         |                   |                 |                   |             |                     |   |           |
|          | E A Secure Desktop Manager    |                         |                   |                 |                   |             |                     |   |           |
|          | - Certificate Management      |                         |                   |                 |                   |             |                     |   |           |
|          | CA Certificates               | Find:                   |                   | Match Case      |                   |             |                     |   |           |
|          | Identity Certificates         |                         |                   |                 |                   |             |                     |   |           |
|          | Code Signer                   | Conversion the Colocted | Craup             |                 |                   |             |                     |   |           |
|          | Local Certificate Authority   | Servers in the Selected | Group             |                 |                   |             |                     |   |           |
|          | Language Localization         | Server Name or IP Ad    | dress Interface   | e limeout       |                   |             |                     | _ | Add       |
|          | DHCP Server                   |                         |                   |                 |                   |             |                     |   | Edit      |
|          | DNS Advanced                  |                         |                   |                 |                   |             |                     | _ |           |
|          | E Bavanceu                    |                         |                   |                 |                   |             |                     | _ | Delete    |
|          |                               |                         |                   |                 |                   |             |                     |   | Move Up   |
|          |                               |                         |                   |                 |                   |             |                     | _ |           |
|          |                               |                         |                   |                 |                   |             |                     | _ | Move Down |
|          |                               |                         |                   |                 |                   |             |                     |   | Test      |
|          | Device Setup                  |                         |                   |                 |                   |             |                     | _ |           |
|          | S. Court                      |                         |                   |                 |                   |             |                     |   |           |
|          | S riewaii                     |                         |                   |                 |                   |             |                     |   |           |
|          | Remote Access VPN             |                         |                   |                 |                   |             |                     |   |           |
|          | Site-to-Site VPN              | Find:                   | $\odot$           | Match Case      |                   |             |                     |   |           |
|          | Device Management             | LDAP Attribute Map      |                   |                 |                   |             |                     |   | ¥         |
|          |                               |                         |                   |                 |                   |             |                     |   |           |
|          | »<br>*                        |                         |                   | , A             | Apply Rese        | t           |                     |   |           |

(The screen image above is from Cisco. Trademarks are the property of their respective owners.)

5. Complete the fields as described in the table below and click **OK**:

| Edit AAA Server                  | ×                                        |  |  |  |  |  |
|----------------------------------|------------------------------------------|--|--|--|--|--|
| Server Group:                    | LDAPServer                               |  |  |  |  |  |
| Interface Name:                  | inside                                   |  |  |  |  |  |
| Server Name or IP Addres         | s: 10.0.0.13                             |  |  |  |  |  |
| Timeout:                         | 10 seconds                               |  |  |  |  |  |
| LDAP Parameters for auth         | entication/authorization                 |  |  |  |  |  |
| Enable LDAP over S               | SL                                       |  |  |  |  |  |
| Server Port:                     | 389                                      |  |  |  |  |  |
| Server Type:                     | Detect Automatically/Use Generic Type 💌  |  |  |  |  |  |
| Base DN:                         | CN=Users,DC=sha2,DC=com                  |  |  |  |  |  |
| Scope:                           | All levels beneath the Base DN 💌         |  |  |  |  |  |
| Naming Attribute:                | userPrincipalname                        |  |  |  |  |  |
| Login DN:                        | CN=Administrator,CN=Users,DC=sha2,DC=com |  |  |  |  |  |
| Login Password:                  | *******                                  |  |  |  |  |  |
| LDAP Attribute Map:              | None 💌                                   |  |  |  |  |  |
| SASL MD5 authentio               | cation                                   |  |  |  |  |  |
| SASL Kerberos auth               | entication                               |  |  |  |  |  |
| LDAP Parameters for Group Search |                                          |  |  |  |  |  |
| Group Base DN:                   |                                          |  |  |  |  |  |
| Group Search Timeout: 10         |                                          |  |  |  |  |  |
| ОК                               | Cancel Help                              |  |  |  |  |  |

(The screen image above is from Cisco. Trademarks are the property of their respective owners.)

| Field:           | Operation:                                                                                                    |
|------------------|----------------------------------------------------------------------------------------------------|
| Interface Name   | Select an appropriate interface that Cisco ASA uses in order to reach the LDAP server.                                                                                         |
| IP address       | Enter the IP address of the server.                                                                                                    |
| Server Type      | Choose Server Type (in this example Detect Automatically was used).                                                                                                    |
| Server Port      | In this example the default LDAP port 389 was used.                                                                                                    |
| Base DN          | Enter the location in the LDAP hierarchy where the server must begin to search.                                                                                                |
| Scope            | Under the scope option, choose the appropriate answer. In this example, the default "All Levels beneath the Base DN" was used.                                                 |
| Naming Attribute | Enter the Relative Distinguished Name attribute(s) that uniquely identifies an entry on the LDAP server; <b>userPrincipalname</b> attribute in the Microsoft Active Directory. |
| Login DN         | Enter the Distinguished Name with enough privileges in order to be able to search users in the LDAP server.                                                                    |
| Login Password   | Enter the password for the Distinguished Name account.                                                                                                    |

## **Group Policy Configuration**

A group policy is a set of user-oriented attribute/value pairs for connections that are stored either internally (locally) on the device or externally. The connection profile uses a group policy that sets terms for user connections after the tunnel is established. Group policies let you apply whole sets of attributes to a user or a group of users, rather than having to specify each attribute individually for each user.

## **Group Policy - SSL Protocol**

In this example: Group policy with SSL protocol is demonstrated for both client and clientless users.

#### To add a group policy, do the following:

- 1. Open the Cisco Adaptive Security Device Manager (ASDM) for Cisco ASA.
- 2. On the main window, click the **Configuration** tab.

3. In the left pane, click Remote Access VPN, and then select Network (Client) Access > Group Policies.

| 🧱 Cisco ASDM 7.6(1) for ASA - 10.0.0.135                                                                                                    |                                                                                                    |                                                                                                |                                                                                                    |                                                                         | _ 8 ×                |
|----------------------------------------------------------------------------------------------------|----------------------------------------------------------------------------------------------------|------------------------------------------------------------------------------------------------|----------------------------------------------------------------------------------------------------|-------------------------------------------------------------------------|----------------------|
| File View Tools Wizards Window Help                                                                                                    |                                                                                                    |                                                                                                | Type to                                                                                                    | opic to search Go                                                       | ababa                |
| Home 🍪 Configuration 📴 Monitoring                                                                                                    | Save 🔇 Refresh 🔇 B                                                                                          | ack 🕐 Forward 🧖                                                                                | Help                                                                                                    |                                                                         | cisco                |
| Remote Access VPN 🗗 🕂                                                                                                    | Configuration > Remote A                                                                                    | ccess VPN > Network (                                                                          | Client) Access > Group Policies                                                                                                    |                                                                         |                      |
| Introduction     Introduction     AnyConnect Connection Profiles     AnyConnect Customization/Locali     Resources     Burry                                                                                                    | Manage VPN group policies<br>device or externally on a RA<br>To enforce authorization att<br>Add V I C Edit | A VPN group is a collection<br>IDIUS/LDAP server. The g<br>ributes from an LDAP serv<br>Delete | of user-oriented authorization attribute/val<br>roup policy information is referenced by VPN<br>ver you must use an <u>LDAP attribute map</u> . | ue pairs that may be stored intern<br>connection profiles and user acco | ally on the<br>unts. |
| GUI Text and Messages                                                                                                    | Name                                                                                                    | Туре                                                                                           | Tunneling Protocol                                                                                                    | Connection Profiles/L<br>Assigned To                                    | lsers                |
| Customized Installer Transforms                                                                                                    | GroupPolicy_IPsec1                                                                                          | Internal                                                                                       | ikev1;ikev2                                                                                                    | IPsec1;avi                                                              |                      |
| AnyConnect Client Profile                                                                                                    | DfltGrpPolicy (System De                                                                                    | Internal                                                                                       | ikev1;l2tp-ipsec;ssl-dient;ssl-dientless                                                                                                    | DefaultRAGroup;DefaultL2LGrou                                           | p;DefaultAD          |
| AnyConnect Client Software                                                                                                    | GroupPolicy3                                                                                                | Internal                                                                                       | ssl-client;ssl-clientless                                                                                                    | TunnelGroup3                                                            |                      |
| - Dynamic Access Policies                                                                                                    | NewGroupPolicy                                                                                              | Internal                                                                                       | ssl-client                                                                                                    |                                                                         |                      |
|                                                                                                    | GroupPolicyGil                                                                                              | Internal                                                                                       | ssl-client                                                                                                    |                                                                         |                      |
| IPsec(IKEv1) Connection Profiles                                                                                                    | GroupPolicy1                                                                                                | Internal                                                                                       | ssl-clientless                                                                                                    | TunnelGroup 1                                                           |                      |
| - 🐻 Secure Mobility Solution                                                                                                    | GroupPolicy2                                                                                                | Internal                                                                                       | ssl-clientless                                                                                                    | TunnelGroup2                                                            |                      |
| 🕀 🗞 Address Assignment                                                                                                    | token                                                                                                    | Internal                                                                                       | ikev1                                                                                                    | gilm                                                                    |                      |
| Connection Profiles  Fortal  Out Access  Difference  Difference |                                                                                                    |                                                                                                |                                                                                                    |                                                                         |                      |
|                                                                                                    |                                                                                                    |                                                                                                |                                                                                                    |                                                                         |                      |
| Device Management                                                                                                    | Find:                                                                                                    | 💿 🙆 🗖 Match C                                                                                  | Case                                                                                                    |                                                                         |                      |
| » *                                                                                                    |                                                                                                    |                                                                                                | Apply Reset                                                                                                    |                                                                         |                      |

(The screen image above is from Cisco. Trademarks are the property of their respective owners.)

4. In the center pane, click Add.

| 🧱 Cisco ASDM 7.6(1) for ASA - 10.0.0.135                                                                                                    |                                                                                                    |                                                                                                    |                                                                                                    |                                                                      | _ 8 ×                |
|----------------------------------------------------------------------------------------------------|----------------------------------------------------------------------------------------------------|----------------------------------------------------------------------------------------------------|----------------------------------------------------------------------------------------------------|----------------------------------------------------------------------|----------------------|
| File View Tools Wizards Window Help                                                                                                    |                                                                                                    |                                                                                                    | Type topic                                                                                                    | to search Go                                                         | alada                |
| Home 🍪 Configuration 🔯 Monitoring                                                                                                    | Save 🔇 Refresh 🔇 Ba                                                                                           | ack 🔘 Forward 🧖 He                                                                                    | lp                                                                                                    |                                                                      | CISCO                |
| Remote Access VPN 🗖 🕂                                                                                                    | Configuration > Remote Ad                                                                                     | cess VPN > Network (Cli                                                                               | ent) Access > Group Policies                                                                                                    |                                                                      |                      |
| Introduction     Metwork (Client) Access     AnyConnect Connection Profiles     AnyConnect Customization/Local:     Resources     Sinary     Sinat | Manage VPN group policies, A<br>device or externally on a RA<br>To enforce authorization attr<br>Add v 2 Edit | A VPN group is a collection of<br>DIUS/LDAP server. The grou<br>ributes from an LDAP server<br>Delete | user-oriented authorization attribute/value<br>p policy information is referenced by VPN co<br>you must use an <u>LDAP attribute map</u> . | pairs that may be stored interna<br>nnection profiles and user accou | ally on the<br>unts. |
| GUI Text and Messages                                                                                                    | Name                                                                                                    | Туре                                                                                                  | Tunneling Protocol                                                                                                    | Connection Profiles/U<br>Assigned To                                 | isers                |

5. On the **Add Internal Group Policy** window, in the left pane, select **General** and complete the fields described in the table below.

| General  | Name: GrounPolicySS                                                 |
|----------|---------------------------------------------------------------------|
| Servers  |                                                                     |
| Advanced | Banner: 🔽 Inherit                                                   |
|          | SCEP forwarding URL: 🔽 Inherit                                      |
|          | Address Pools: 🔽 Inherit                                            |
|          | Defidient Date IT Taket                                             |
|          | 12 YO AULIESS POOLS: V LITTERIL                                     |
|          | More Options                                                        |
|          | Tunneling Protocols:                                                |
|          | Filter: 🔽 Inherit                                                   |
|          | Access Hours:                                                       |
|          | Simultaneous Logins:                                                |
|          | Restrict arcress to M AN:                                           |
|          |                                                                     |
|          | Connection Prome (runner Group) Look: V Innent                      |
|          | Maximum Connect Time: V Inherit   Unimited   minutes                |
|          | Ide Timeout:                                                        |
|          | On smart card removal: 🔽 Inherit C Disconnect C Keep the connection |
|          |                                                                     |
|          |                                                                     |
|          |                                                                     |
|          |                                                                     |
|          | -                                                                   |
|          |                                                                     |
|          |                                                                     |

(The screen image above is from Cisco. Trademarks are the property of their respective owners.)

| Name                                | Enter a name for the group policy (for example, <b>GroupPolicySSL</b> ).                                                                               |  |  |  |
|-------------------------------------|----------------------------------------------------------------------------------------------------|--|--|--|
| More Options<br>Tunneling Protocols | Click <b>More Options</b> to expand the window and then do the following in the <b>Tunneling Protocols</b> field to choose the required VPN protocol : |  |  |  |
|                                     | 1. Clear Inherit.                                                                                                    |  |  |  |
|                                     | 2. Select Clientless SSL VPN.                                                                                                    |  |  |  |
|                                     | 3. Select SSL VPN Client.                                                                                                    |  |  |  |

- 6. In the left pane select Servers.
- 7. Deselect **DNS servers: Inherit**, and enter the IP address.
- 8. Deselect **Default domain: Inherit,** and enter the domain name.

| 🔄 Edit Internal Group Policy | :SmartCard                         |
|------------------------------|------------------------------------|
| General                      |                                    |
| Servers                      | DNS Servers: Inhent 10.0.0.13      |
| -Advanced                    | WINS Secure II Ishert              |
| Browser Proxy                | Ward Selvers. (* Lineau )          |
| -AnyConnect Client           | More Options                       |
|                              | DHCP Scope: V Inherit              |
| Key Regeneration             |                                    |
| Dead Peer Detection          | Derault Domain: ] innent jsna2.com |
| Custom Attributes            |                                    |
| IPsec(IKEv1) Client          |                                    |
|                              |                                    |
|                              |                                    |
|                              |                                    |
|                              |                                    |
|                              |                                    |
|                              |                                    |
|                              |                                    |
|                              |                                    |
|                              |                                    |
|                              |                                    |
|                              |                                    |
|                              |                                    |
|                              |                                    |
|                              |                                    |
|                              | -                                  |
|                              |                                    |
|                              |                                    |
|                              |                                    |
| Find:                        | Winext Wirevious                   |
|                              | OK Cancel Help                     |

(The screen image above is from Cisco. Trademarks are the property of their respective owners.)

9. Leave all other configuration fields with their default settings, and click OK

#### **Group Policy - IPsec Protocol**

In This example: Group Policy with IPsec Protocol is demonstrated for Client only.

To add a group policy:

- 1. Open the Cisco Adaptive Security Device Manager (ASDM) for Cisco ASA.
- 2. On the main window, click the **Configuration** tab.

3. In the left pane, click the **Remote Access VPN** tab, and then select **Network (Client) Access > Group Policies**.

| Cisco ASDM 7.6(1) for ASA - 10.0.0.135                                                                                                    |                                                                                                    |                                                                                                |                                                                                                    |                                                                             | <u> </u>             |
|----------------------------------------------------------------------------------------------------|----------------------------------------------------------------------------------------------------|------------------------------------------------------------------------------------------------|----------------------------------------------------------------------------------------------------|-----------------------------------------------------------------------------|----------------------|
| le View Tools Wizards Window Help                                                                                                    |                                                                                                    |                                                                                                | Type t                                                                                                    | copic to search Go                                                          | alah                 |
| home 🖓 Configuration 🔯 Monitoring 🔚                                                                                                    | Save 🔇 Refresh 🔇 B                                                                                             | ack 🔘 Forward  🢡                                                                               | Help                                                                                                    |                                                                             | cisco                |
| Remote Access VPN 급 무                                                                                                    | onfiguration > Remote A                                                                                        | ccess VPN > Network (                                                                          | Client) Access > Group Policies                                                                                                    |                                                                             |                      |
| Introduction     Introduction     I | Manage VPN group policies.<br>device or externally on a RA<br>To enforce authorization at<br>Add      C C Edit | A VPN group is a collection<br>DIUS/LDAP server. The g<br>tributes from an LDAP serv<br>Delete | of user-oriented authorization attribute/v<br>roup policy information is referenced by VP<br>ver you must use an <u>LDAP attribute map</u> . | alue pairs that may be stored intern<br>N connection profiles and user acco | ally on the<br>unts. |
| GUI Text and Messages                                                                                                    | Name                                                                                                    | Туре                                                                                           | Tunneling Protocol                                                                                                    | Connection Profiles/U<br>Assigned To                                        | lsers                |
| Localized Installer Transforms                                                                                                    | GroupPolicy_IPsec1                                                                                             | Internal                                                                                       | ikev1;ikev2                                                                                                    | IPsec1;avi                                                                  |                      |
| AnyConnect Client Profile                                                                                                    | DfltGrpPolicy (System De                                                                                       | Internal                                                                                       | ikev1;l2tp-ipsec;ssl-dient;ssl-dientless                                                                                                    | DefaultRAGroup;DefaultL2LGrou                                               | p;DefaultAD          |
| AnyConnect Client Software                                                                                                    | GroupPolicy3                                                                                                   | Internal                                                                                       | ssl-client;ssl-clientless                                                                                                    | TunnelGroup3                                                                |                      |
| Dynamic Access Policies                                                                                                    | NewGroupPolicy                                                                                                 | Internal                                                                                       | ssl-client                                                                                                    |                                                                             |                      |
| Group Policies                                                                                                    | GroupPolicyGil                                                                                                 | Internal                                                                                       | ssl-client                                                                                                    |                                                                             |                      |
| IPsec(IKEv1) Connection Profiles                                                                                                    | GroupPolicy1                                                                                                   | Internal                                                                                       | ssl-clientless                                                                                                    | TunnelGroup1                                                                |                      |
| - 🔄 Secure Mobility Solution                                                                                                    | GroupPolicy2                                                                                                   | Internal                                                                                       | ssl-clientless                                                                                                    | TunnelGroup2                                                                |                      |
| 🕀 🎭 Address Assignment                                                                                                    | token                                                                                                    | Internal                                                                                       | ikev1                                                                                                    | gilm                                                                        |                      |
| Clienties SSL VPN Access                                                                                                    |                                                                                                    |                                                                                                |                                                                                                    |                                                                             |                      |
| Remote Access VPN                                                                                                    |                                                                                                    |                                                                                                |                                                                                                    |                                                                             |                      |
| Site-to-Site VPN                                                                                                    | Find:                                                                                                    | 🗇 🙆 🗖 Match C                                                                                  | Case                                                                                                    |                                                                             |                      |
| Device Management                                                                                                    |                                                                                                    |                                                                                                | Apply Reset                                                                                                    |                                                                             |                      |

(The screen image above is from Cisco. Trademarks are the property of their respective owners.)

4. In the center pane, click Add.

| 💽 Cis        | co ASDM 7.6(1) for ASA - 10.0.0.135                                                                                                    |                                                                                          |                                                                                                    |                                                                                                    |                                                                        | _ 8 ×                  |
|--------------|----------------------------------------------------------------------------------------------------|------------------------------------------------------------------------------------------|----------------------------------------------------------------------------------------------------|----------------------------------------------------------------------------------------------------|------------------------------------------------------------------------|------------------------|
| File         | View Tools Wizards Window Help                                                                                                    |                                                                                          |                                                                                                    | Type top                                                                                                    | ic to search Go                                                        | ababa                  |
| <b>ان ()</b> | ome 🗞 Configuration 🔯 Monitoring                                                                                                    | 🛛 Save 🔇 Refresh 🔇 Ba                                                                    | ck 🕐 Forward 🧖 He                                                                                  | elp                                                                                                    |                                                                        | cisco                  |
| R            | emote Access VPN 🗖 🕂                                                                                                    | Configuration > Remote Ac                                                                | cess VPN > Network (Cli                                                                            | ent) Access > Group Policies                                                                                                    |                                                                        |                        |
| Device Lis   | Introduction     Network (Client) Access     AnyConnect Connection Profiles     AnyConnect Customization/Locali      Resources     Binary     Government | Manage VPN group policies. A device or externally on a RAI To enforce authorization attr | VPN group is a collection of<br>DIUS/LDAP server. The grou<br>ibutes from an LDAP server<br>Delete | user-oriented authorization attribute/valu<br>p policy information is referenced by VPN or<br>you must use an <u>LDAP attribute map</u> . | e pairs that may be stored interr<br>connection profiles and user acco | ually on the<br>sunts. |
|              | GUI Text and Messages                                                                                                    | Name                                                                                     | Туре                                                                                               | Tunneling Protocol                                                                                                    | Connection Profiles/                                                   | Jsers                  |

(The screen image above is from Cisco. Trademarks are the property of their respective owners.)

5. On the Add Internal Group Policy window, select General and complete the fields as described in the table below.

| ers   | INAME: JGroupPolicyIPsec                |                                                                                          |
|-------|-----------------------------------------|------------------------------------------------------------------------------------------|
| anced | Banner: 🔽 Inherit                       |                                                                                          |
|       | SCEP forwarding URL: 🔽 Inherit          |                                                                                          |
|       | Address Pools: V Inherit                |                                                                                          |
|       |                                         |                                                                                          |
|       | IPV6 Address Pools: IV Inhent           |                                                                                          |
|       | More Options                            |                                                                                          |
|       | Tunneling Protocols:                    | ☐ Inherit ☐ Clientless SSL VPN ☐ SSL VPN Client ☐ IPsec IKEv1 🔽 IPsec IKEv2 ☐ L2TP/IPsec |
|       | Filter:                                 | 🔽 Inherit                                                                                |
|       | Access Hours:                           | 🔽 Inherit                                                                                |
|       | Simultaneous Logins:                    | Iv Inherit                                                                               |
|       | Restrict access to VLAN:                | Inherit                                                                                  |
|       | Connection Profile (Tunnel Group) Lock: | Inherit                                                                                  |
|       | Maximum Connect Time:                   | ✓ Inherit Unlimited minutes                                                              |
|       | Idle Timeout:                           | Vinherit Vinne minutes                                                                   |
|       | On smart card removal:                  | ✓ Inherit C Disconnect C Keep the connection                                             |
|       |                                         |                                                                                          |
|       |                                         |                                                                                          |
|       |                                         |                                                                                          |
|       |                                         |                                                                                          |
|       |                                         |                                                                                          |
|       |                                         |                                                                                          |

Name Enter a name for the group policy (for example **GroupPolicyIPsec**)

| Name                                | Enter a name for the group policy (for example, <b>Group: Oregin Sec</b> ).                                                                         |
|-------------------------------------|----------------------------------------------------------------------------------------------------|
| More Options<br>Tunneling Protocols | Click <b>More Options</b> to expand the window and then do the following in the <b>Tunneling Protocols</b> field choose the required VPN protocol : |
|                                     | <ol> <li>Clear Inherit.</li> <li>Select IPsec IKEv2.</li> </ol>                                                                                     |

- 6. In the left pane select Servers.
- 7. Deselect **DNS servers: Inherit**, and enter the IP address.
- 8. Deselect **Default domain: Inherit,** and enter the domain name.

| 🧧 Edit Internal Group Policy     | : SmartCard                       | x |
|----------------------------------|-----------------------------------|---|
| General                          |                                   | - |
|                                  | DNS Servers:  Inherit 10.0.0.13   |   |
| Split Tunneling                  | WINS Servers: 🔽 Inherit           |   |
| - AnyConnect Client              | More Ontions                      |   |
| Login Setting<br>Client Firewall | DHCP Scope: V Inherit             | - |
| Key Regeneration                 | Default Domain: Tinherit Sha2.com | - |
| Customization                    |                                   |   |
|                                  |                                   |   |
| - 75 - 28 - 28                   |                                   |   |
|                                  |                                   |   |
|                                  |                                   |   |
|                                  |                                   |   |
|                                  |                                   |   |
|                                  |                                   |   |
|                                  |                                   |   |
|                                  |                                   |   |
|                                  |                                   |   |
|                                  |                                   |   |
|                                  |                                   |   |
|                                  |                                   |   |
|                                  |                                   |   |
|                                  |                                   | - |
|                                  | <u> ۱</u>                         | • |
| Find:                            | Next O Previous                   |   |
|                                  | OK Cancel Help                    |   |

(The screen image above is from Cisco. Trademarks are the property of their respective owners.)

9. Leave all other configuration tabs with their default settings, and click OK.

#### Group Policy - Enable Start before Logon (SBL)

Start Before Logon (SBL) enables the user to see the AnyConnect GUI logon window before the Windows logon window appears. SBL establishes the VPN connection first.

- 1. Open the Cisco Adaptive Security Device Manager (ASDM) for Cisco ASA.
- 2. In the left pane, click the **Remote Access VPN** tab, and then select **Network (Client) Access > Group Policies**.
- 3. In Group Policy Expand Advanced, deselect Inherit for Optional Client Module to Download, and choose AnyConnect SBL from the drop-down list.
- 4. Click **OK**, click **Apply**, and click **Save**.

| Edit Internal Group Policy       | : GroupPolicySSL                                                                                                    |                       |                     |           |           |           |
|----------------------------------|----------------------------------------------------------------------------------------------------|-----------------------|---------------------|-----------|-----------|-----------|
| General                          | Keep Installer on Client System:                                                                                                    | ✓ Inherit             | C Yes               | C No      |           | <u>^</u>  |
| <ul> <li>Advanced</li> </ul>     | Datagram Transport Layer Security (DTLS):                                                                                                    | 🔽 Inherit             | $\mathbf{C}$ Enable | C Disable |           |           |
| Split Tunneling<br>Browser Proxy | DTLS Compression:                                                                                                    | 🔽 Inherit             | C Enable            | C Disable |           |           |
| AnyConnect Client                | SSL Compression:                                                                                                    | 🔽 Inherit             | C Deflate           | C LZS     | C Disable |           |
| E a sectador y cache             | Ignore Don't Fragment(DF) Bit:                                                                                                    | 🔽 Inherit             | C Enable            | C Disable |           |           |
|                                  | Client Bypass Protocol:                                                                                                    | Inherit               | C Enable            | C Disable |           |           |
|                                  | FQDN of This Device:                                                                                                    | FQDN                  |                     |           |           |           |
|                                  | MTU:                                                                                                    | 🔽 Inherit             |                     |           |           |           |
|                                  | Keepalive Messages:                                                                                                    | 🔽 Inherit             | Disable             | Interval: | seconds   |           |
|                                  | Optional Client Modules to Download:                                                                                                    | 🔲 Inherit             | vpngina             |           |           |           |
|                                  | Always-On VP AnyConnect DART<br>AnyConnect AMP Enabler<br>AnyConnect Network Visib<br>Client Profiles V AnyConnect Network Visib<br>AnyConnect SBI<br>AnyConnect SBI | ility<br>ming Securit | y                   |           |           |           |
|                                  | AnyConnect Web Security                                                                                                    | ess Manager           |                     |           |           |           |
|                                  |                                                                                                    |                       |                     |           |           | OK Cancel |
|                                  |                                                                                                    |                       |                     |           |           |           |

(The screen image above is from Cisco. Trademarks are the property of their respective owners.)

## **Connection Profile**

A connection profile consists of a set of records that determines tunnel connection policies. These records identify the servers to which the tunnel user is authenticated, as well as the accounting servers, if any, to which connection information is sent. They also identify a default group policy for the connection, and they contain protocol-specific connection parameters. Connection profiles include a small number of attributes that pertain to creating the tunnel itself.

## Configuring a Connection Profile for Network (Client) Access SSL VPN Access

A connection profile consists of a set of records that determines tunnel connection policies.

#### To configure a connection profile:

- 1. Open Cisco Adaptive Security Device Manager (ASDM) for Cisco ASA.
- 2. On the main window, click the **Configuration** tab.
- 3. In the left pane, click **Remote Access VPN**, and then select **Network (Client) Access > AnyConnect Connection Profiles.**

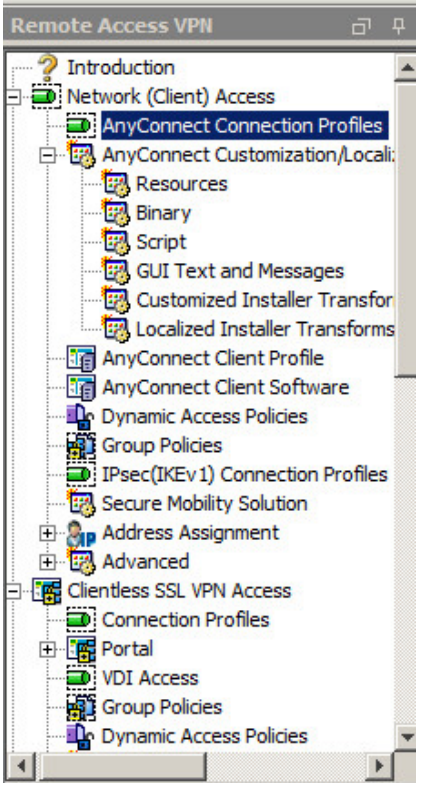

- 4. In the right pane, under Access Interfaces, perform the following steps:
  - a. Select Enable Cisco AnyConnect VPN Client access on the interfaces selected in the table below.
  - b. In the Access Interface table, for outside or inside interfaces, under the SSL Access column, select Allow Access and Enable DTLS.
  - c. Select Bypass interface access lists for inbound VPN sessions.
  - d. Under Login Page Setting, select Allow user to select connection profile on the login page.

| Home 🦓 Configuration 🔯 Monitoring                                                                                                    | Save 🔇 Refresh                                                                                                    | Back 🕥 Forward                                                                                                    | 💡 Help                                                                                                 |                                                                                        |                                                                                                    | CISCO                                        |
|----------------------------------------------------------------------------------------------------|----------------------------------------------------------------------------------------------------|----------------------------------------------------------------------------------------------------|----------------------------------------------------------------------------------------------------|----------------------------------------------------------------------------------------|----------------------------------------------------------------------------------------------------|----------------------------------------------|
| Remote Access VPI                                                                                                    | Confidurations Ref<br>me secondy oppion<br>end-user administra<br>Security (DTLS) turn<br>Access Interfaces —<br>I ⊂ Enable Cisco An<br>SSL access must be                                         | The Access of the fit<br>of aromatically acpuyed<br>tive rights. The Cisco An<br>heling options.<br>yConnect VPN Client acc<br>enabled if you allow Any             | etwork (Milent) Accession of Cases Any Connect VPN Client sup<br>ess on the interfaces self            | S > Any connect<br>ports IPsec (IKEv2)<br>ected in the table be<br>iched from a browse | connection profiles,<br>oscia oporteoreceber, rice was<br>tunnel as well as SSL tunnel with D<br>slow<br>r (Web Launch) , | Cicrit ocparyment re<br>Datagram Transport L |
| IPsec(IKEv1) Connection Profiles                                                                                                    | Interface                                                                                                    | SSL A                                                                                                    | ccess                                                                                                  | IPs                                                                                    | ec (IKEv2) Access                                                                                                    |                                              |
| Secure Mobility Solution                                                                                                    |                                                                                                    | Allow Access                                                                                                    | Enable DTLS                                                                                            | Allow Access                                                                           | Enable Client Services                                                                                                    | Device Certifi                               |
| Address Assignment                                                                                                    | outside                                                                                                    |                                                                                                    |                                                                                                    |                                                                                        |                                                                                                    | Dank Calling                                 |
| Clenties SS. VPN Access<br>Connection Profiles<br>Connection Profiles<br>Convection Profiles<br>Convection Profiles<br>Convection Vol Access<br>Convection Vol Access<br>Convec | Bypass interface     Access lists from gro     Login Page Setting     ✓ Allow user to sel     ✓ Allow user to sel     ✓ Shutdown porta     Connection profile 5     Connection profile 6     ▲ Add | e access lists for inbound<br>sup policy and user policy<br>lect connection profile or<br>l login page.<br>(tunnel group) specifies t<br>ierce.<br>t Delete Find: J | VPN sessions<br>v always apply to the train<br>the login page. (*)<br>now user is authenticated<br>(*) | ffic.                                                                                  | ers. You can configure the mappin                                                                                         | ng from certificate to                       |
| Remote Access VPN                                                                                                    | Name                                                                                                    | SSL Enabled                                                                                                    | IPsec Enabled                                                                                          | Aliases                                                                                | Authentication Method                                                                                                    | Group Polic                                  |
|                                                                                                    | DefaultRAGroup                                                                                                    |                                                                                                    |                                                                                                    |                                                                                        | AAA(RADIUS)                                                                                                    | DfltGrpPolicy                                |
| Site-to-Site VPN                                                                                                    | DefaultWEBVP                                                                                                    | V                                                                                                    |                                                                                                    |                                                                                        | Certificate                                                                                                    | GroupPolicy3 👻                               |
| Device Management                                                                                                    | •                                                                                                    |                                                                                                    | Apply                                                                                                  | Reset                                                                                  |                                                                                                    |                                              |

(The screen image above is from Cisco. Trademarks are the property of their respective owners.)

#### 5. Under Connection Profiles, click Add.

| Connection Profiles<br>Connection profile (tunnel group) specifies how user is authenticated a<br>certificate to connection profile <u>here</u> . | and other parameters. You can configure the mapping from |
|----------------------------------------------------------------------------------------------------|----------------------------------------------------------|
| Add C Edit Delete Find:                                                                                                    | ) 🔘 🗖 Match Case                                         |

6. In the Add AnyConnect Connection Profile window, in the left pane, click Basic. In the right pane, complete the fields as described in the table below.

|     | Name:                                                                                                    | AnyConnect                                                                                                  |         |
|-----|----------------------------------------------------------------------------------------------------|----------------------------------------------------------------------------------------------------|---------|
| ed. | Aliases:                                                                                                    | AnyConnect                                                                                                  |         |
|     | Authentication                                                                                                    |                                                                                                    |         |
|     | Method:                                                                                                    | C AAA <ul> <li>C certificate</li> <li>C Both</li> </ul>                                                     |         |
|     | AAA Server Group:                                                                                                    | LOCAL                                                                                                    | ✓ Manar |
|     |                                                                                                    | Use LOCAL if Server Group fails                                                                             |         |
|     | Client Address Assignment –                                                                                                    |                                                                                                    |         |
|     | DHCP Servers:                                                                                                    |                                                                                                    |         |
|     |                                                                                                    | None     O     DHCP Link     O     DHCP Subnet                                                              |         |
|     | Client Address Pools:                                                                                                    | DomainPool                                                                                                  | Selec   |
|     | Client IPv6 Address Pools:                                                                                                    | . [                                                                                                    | Selec   |
|     |                                                                                                    |                                                                                                    | JUNC    |
|     |                                                                                                    | • ]                                                                                                    |         |
|     | Default Group Policy                                                                                                    |                                                                                                    |         |
|     | Default Group Policy                                                                                                    | GroupPolicyIPsec                                                                                            | ▼ Manag |
|     | Default Group Policy<br>Group Policy:<br>(Following fields are linked                                                                                                  | GroupPolicyIPsec                                                                                            | ▼ Manag |
|     | Default Group Policy<br>Group Policy:<br>(Following fields are linked                                                                                                  | GroupPolicyIPsec                                                                                            | ▼ Manag |
|     | Default Group Policy<br>Group Policy:<br>(Following fields are linked<br>I Enable SSL VPN clier<br>Enable IPsec(IKEv2)                                                 | GroupPolicyIPsec                                                                                            | ▼ Manag |
|     | Default Group Policy<br>Group Policy:<br>(Following fields are linked<br>I Enable SSL VPN clier<br>Enable IPsec(IKEv2)<br>DNS Servers: 10.0.0                          | GroupPolicyIPsec  I to attribute of the group policy selected above.)  nt protocol  O cliant protocol       | ▼ Manac |
|     | Default Group Policy<br>Group Policy:<br>(Following fields are linked<br>© Enable SSL VPN clier<br>© Enable IPsec(IKEv2)<br>DNS Servers: 10.0.0<br>WINS Servers: 172.1 | GroupPolicyIPsec<br>d to attribute of the group policy selected above.)<br>nt protocol<br>0.13<br>(9.19.100 | Manac   |

| Field Name:                    | Enter the name for the connection profile (for example, <b>AnyConnect</b> ).                                                       |
|--------------------------------|----------------------------------------------------------------------------------------------------|
| Aliases                        | Enter the <b>Aliases</b> for the connection profile (for example, <b>AnyConnect</b> ).<br>The alias will be displayed to the user. |
| Authentication                 | Select the certification authentication method associated with the connection profile.                                             |
| Client Address Pools           | Click Select and then assign an address pool (for example, DomainPool)                                                             |
| Group Policy                   | Select an appropriate group policy (for example, GroupPolicySSL)                                                                   |
| Enable SSL VPN client protocol | Check and enable this option.                                                                                                    |
| DNS Servers                    | Enter the DNS server details.                                                                                                    |
| Domain Name                    | Enter the Domain name.                                                                                                    |

7. In the left pane select Advanced > Authentication, and in the right pane click Add.

| 🚰 Add AnyConnect Connectio                                                                                                    | n Profile                            |              | ×                 |
|----------------------------------------------------------------------------------------------------|--------------------------------------|--------------|-------------------|
| Basic I<br>H-Advanced<br>General                                                                                                  | nterface-Specific Authentication Ser | ver Groups   | <u> </u>          |
| Client Addressing<br><mark>Authentication</mark><br>Secondary Authenticat<br>Authorization<br>Accounting<br>Group Alias/Group URL | Interface                            | Server Group | Fallback to LOCAL |

(The screen image above is from Cisco. Trademarks are the property of their respective owners.)

- 8. In the Assign Authentication Server Group to Interface window, perform the following:
  - a. From the **Interface** drop-down list, select an appropriate interface that Cisco ASA uses to reach the AAA server.
  - b. From the Server Group drop down list, choose the previously created AAA server group and click OK.

| Interface:    | inside   |                    | +        |    |
|---------------|----------|--------------------|----------|----|
| Server Group: | LDAPServ | er                 | Mana     | ge |
| Fallback:     | Use LO   | CAL if Server Grou | up fails |    |

(The screen image above is from Cisco. Trademarks are the property of their respective owners.)

9. In Authentication, a server is added to the Interface list.

| Basic                               | Interface-Specific Authentication | Server Groups |                   |
|-------------------------------------|-----------------------------------|---------------|-------------------|
| Advanced<br>General                 | 🗣 Add 📝 Edit 📋 Dele               | ete           |                   |
| Client Addressing                   | Interface                         | Server Group  | Fallback to LOCAL |
| Secondary Authenticat               | inside                            | LOCAL         |                   |
| Accounting<br>Group Alias/Group URL |                                   |               |                   |

- 10. In the left pane, select **Advanced > Authorization** and perform the following:
  - a. In **Server Group**, select the previously created AAA server group.
  - b. Select Users must exist in authorization database to connect.

| Basic                                                             | Authorization Server Group                     |              |
|-------------------------------------------------------------------|------------------------------------------------|--------------|
| Advanced<br>General<br>Client Addressing<br>Authentication        | Server Group: LDAPServer                       | Manage       |
| Secondary Authenticat<br><mark>Authorization</mark><br>Accounting | Interface-specific Authorization Server Groups |              |
| Single of the Allas of the OKE                                    | Interface                                      | Server Group |

(The screen image above is from Cisco. Trademarks are the property of their respective owners.)

11. Under Authorization Server Group in the right pane, under Interface-specific Authorization Server Groups, click Add.

| Add AnyConnect Connec                                 | tion Profile                                   |                     |
|-------------------------------------------------------|------------------------------------------------|---------------------|
| Basic                                                 | Authorization Server Group                     | <u>.</u>            |
| ⊡…Advanced<br>General                                 | Server Group: LDAPServer                       | Manage              |
| Client Addressing<br>Authentication                   | Users must exist in the authorization          | database to connect |
| Secondary Authentica                                  | Interface-specific Authorization Server Groups |                     |
| Authorization<br>Accounting<br>Group Alias/Group LIPL | 🖶 Add 🗹 Edit 📋 Delete                          |                     |
| Allas/Group Allas/Group OKL                           | Interface                                      | Server Group        |

(The screen image above is from Cisco. Trademarks are the property of their respective owners.)

- 12. In the Assign Authorization Server Group to Interface window, perform the following:
  - a. From the **Interface** drop-down list, select an appropriate interface that Cisco ASA uses in order to reach the AAA server.
  - b. From the **Server Group** drop-down window, select the previously created AAA server group and click **OK.**

| and an and a second | Inside     |        |
|---------------------|------------|--------|
| Server Group:       | LDAPServer | Manage |

- 13. Under Authorization Server Group in the center pane, under User Mapping from Certificate, select Specify the certificate fields to be used as the username, and perform the following:
  - a. From the Primary field drop down-list, select UPN (User's principal Name).
  - b. From the Secondary field drop-down list, select None and click OK.

| add AnyConnect Connect                                                                            | tion Profile                                                                                                    | ×        |
|---------------------------------------------------------------------------------------------------|----------------------------------------------------------------------------------------------------|----------|
| Basic<br>General<br>Client Addressing<br>Authentication<br>Secondary Authenticat<br>Authorization | Authorization Server Group Server Group: LDAPServer Users must exist in the authorization database to connect Interface-specific Authorization Server Groups                                                                                                    | <u> </u> |
| Group Alias/Group URL                                                                             | Interface Server Group inside IDAPServer                                                                                                    |          |
| Find:                                                                                             | Username Mapping from Certificate<br>© Specify the certificate fields to be used as the username<br>Primary Field: UPN (User's Principal Name)<br>Secondary Field: None<br>© Use the entire DN as the username<br>Secondary Field: None<br>© Use the entire DN as the username<br>Primary Berline<br>Previous |          |

14. If the Connection Profile was added successfully, click **Apply**, then click **Save**.

|           | Home 🗞 Configuration 🔯 Monitoring                                                                                                    | Save 🔇 Refresh                                                                                                    | G Back 🕜 Forward                                                                                           | 🥐 Help                                               |                                               |                                      | CISCO                  |
|-----------|----------------------------------------------------------------------------------------------------|----------------------------------------------------------------------------------------------------|----------------------------------------------------------------------------------------------------|------------------------------------------------------|-----------------------------------------------|--------------------------------------|------------------------|
|           | Remote Access VPN 🛛 🖓                                                                                                    | Configuration > Re                                                                                                    | emote Access VPN > N                                                                                       | etwork (Client) Acce                                 | ss > AnyConnect                               | Connection Profiles                  | C.                     |
| Device Li | Introduction     Network (Client) Access                                                                                                    | Security (DTLS) tur                                                                                                    | nneling options.                                                                                           |                                                      |                                               |                                      |                        |
|           | AnyConnect Customization/Localize     AnyConnect Client Profile     AnyConnect Client Software                                                                                        | SSL access must be                                                                                                    | nyConnect VPN Client acc                                                                                   | ess on the interfaces se<br>Connect client to be lau | elected in the table b<br>Inched from a brows | elow<br>er (Web Launch) .            |                        |
|           | Dynamic Access Policies                                                                                                    |                                                                                                    | SSL #                                                                                                    | ccess                                                | IF                                            | sec (IKEv2) Access                   | 7                      |
|           | TPsec(IKEv1) Connection Profiles                                                                                                    | Interface                                                                                                    | Allow Access                                                                                               | Enable DTLS                                          | Allow Access                                  | Enable Client Services               | - Douico Cortifi       |
|           | Secure Mobility Solution                                                                                                    | outside                                                                                                    | <u> </u>                                                                                                   | 2                                                    | <b>v</b>                                      |                                      |                        |
|           | 🗄 🎭 Address Assignment                                                                                                    | inside                                                                                                    | <b>v</b>                                                                                                   | •                                                    | <b>V</b>                                      | <b>v</b>                             | Port Setting           |
|           | Croup Policies  Croup Policies  Dynamic Access Policies  AAA,Local Users  AAA,Local Users  Hots Scaure Desktop Manager  Scaure Desktop Manager  Croup Policies  Device Setup  Firewal | Login Page Setting –<br>Allow user to si<br>Shutdown port<br>Connection Profiles –<br>Connection profile<br>Connection profile<br>Add Z E | elect connection profile or<br>al login page.<br>(tunnel group) specifies l<br>here.<br>dit 1 Delete Find: | n the login page. ()                                 | ed and other parame                           | eters. You can configure the mapping | ng from certificate to |
|           | Contraction (Contraction)                                                                                                    | Name                                                                                                    | SSL Enabled                                                                                                | IPsec Enabled                                        | Aliases                                       | Authentication Method                | Group Polic            |
|           | Remote Access VPN                                                                                                    | DefaultRAGroup                                                                                                    |                                                                                                    |                                                      |                                               | AAA(RADIUS)                          | DfltGrpPolicy          |
|           | 29                                                                                                    | DefaultWEBVP                                                                                                    |                                                                                                    |                                                      |                                               | Certificate                          | GroupPolicy3           |
|           | Site-to-Site VPN                                                                                                    | AnyConnect                                                                                                    | <u> </u>                                                                                                   |                                                      | AnyConnect                                    | Certificate                          | GroupPolicySSL         |
|           | Device Management                                                                                                    |                                                                                                    |                                                                                                    |                                                      |                                               |                                      |                        |
| -         | »                                                                                                    |                                                                                                    |                                                                                                    | Apply                                                | Reset                                         | ]                                    |                        |

(The screen image above is from Cisco. Trademarks are the property of their respective owners.)

### **Configuring a Connection Profile for Clientless SSL VPN Access**

- 1. Open the Cisco Adaptive Security Device Manager (ASDM) for Cisco ASA.
- 2. On the main window, click the **Configuration** tab.
- 3. In the left pane, click **Remote Access VPN**, and then select **Clientless SSL VPN Access > Connection Profile**.

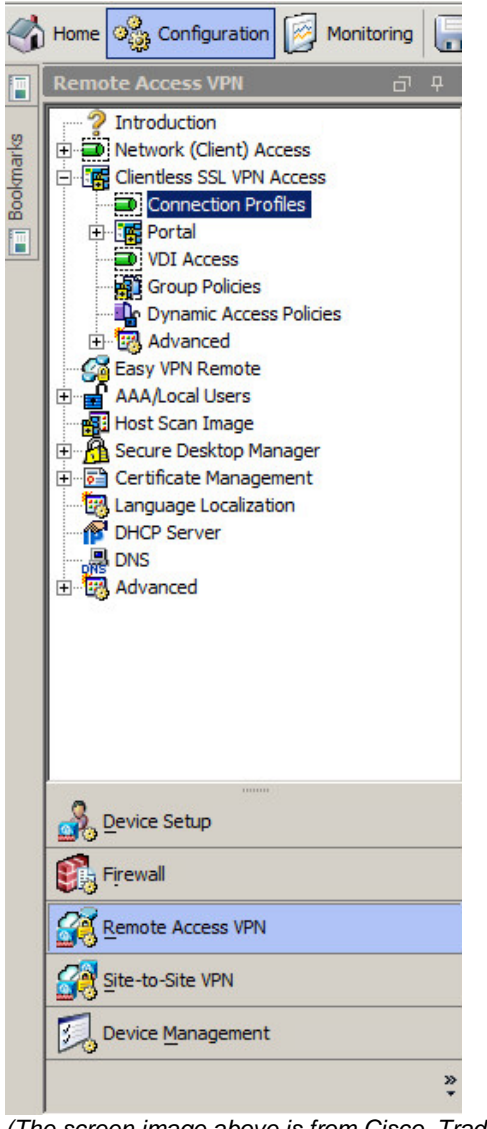

(The screen image above is from Cisco. Trademarks are the property of their respective owners.)

- 4. In the right pane, under Access Interfaces, perform the following steps:
  - a. In the **Enable interfaces for clientless SSL VPN access** table, in the **outside** and **inside** interface rows, select **Allow Access**.
  - b. Select Bypass interface access lists for inbound VPN session.
  - c. Under Login Page Setting, select Allow user to select connection profile on the login page.

| Remote Access VPN 🗗 🖓                                                                                                    | Configuration > Rem                                                                                                    | ote Access VPN > C                                                                                                    | lientless SSL VPN A                                                               | ccess > Connection Profiles |                         |
|----------------------------------------------------------------------------------------------------|----------------------------------------------------------------------------------------------------|----------------------------------------------------------------------------------------------------|-----------------------------------------------------------------------------------|-----------------------------|-------------------------|
| Introduction     Network (Client) Access     Gientless SSL VPN Access                                                                                                    | Access Interfaces<br>Enable interfaces for o                                                                                                    | lientless SSL VPN acce                                                                                                   | ss.                                                                               |                             | <u> </u>                |
| Connection Profiles  Connection Profiles  Connection Profiles  Contained Connection Profiles  Contained Contained Co | Interfa<br>joutside<br>inside                                                                                                    |                                                                                                    | Allow Acce                                                                        | Device Certificat           | e                       |
| Easy VPN Remote     AAA/Local Users     AAA/Local Users     Secure Desktop Manager     Certificate Management     Language Localization     DHCP Server     DNS     Advanced                                                                                                    | Bypass interface a<br>Access lists from group<br>Login Page Setting —<br>Allow user to select<br>Allow user to enter<br>Shutdown portal lo<br>Connection Profiles —<br>Connection profile (tu<br>certificate to connect | access lists for inbound<br>o policy and user policy<br>at connection profile or<br>r internal password on<br>ogin page. | VPN sessions<br>v always apply to the<br>n the login page. (1)<br>the login page. | traffic.                    | nfgure the mapping from |
|                                                                                                    | Add 🖉 Edit                                                                                                    | Delete Find:                                                                                                    |                                                                                   | 🛇 🗿 🗖 Match Case            |                         |
| Firewall                                                                                                    | Name                                                                                                    | Enabled                                                                                                    | Aliases                                                                           | Authentication Method       | Group Policy            |
|                                                                                                    | DefaultWEBVPNGr                                                                                                    |                                                                                                    |                                                                                   | Certificate                 | GroupPolicy3            |
| Remote Access VPN                                                                                                    | TunnelGroup3                                                                                                    | <b>V</b>                                                                                                    | SAC                                                                               | Certificate                 | GroupPolicy3            |
| <u></u>                                                                                                    | IPsec1                                                                                                    |                                                                                                    | IPsec1                                                                            | Certificate                 | GroupPolicy_IPsec1      |
| Site-to-Site VPN                                                                                                    | SmartCards                                                                                                    |                                                                                                    | Gemalto                                                                           | Certificate                 | DfltGrpPolicy           |
| Device Management                                                                                                    |                                                                                                    | if                                                                                                    | IDI                                                                               |                             | Od€I- ▼                 |
| 2                                                                                                    | •                                                                                                    |                                                                                                    | Apply                                                                             | / Reset                     |                         |

(The screen image above is from Cisco. Trademarks are the property of their respective owners.)

5. Under **Connection Profiles** in the right pane, click **Add**.

| Connection Profiles<br>Connection profile (tunnel group) specifies how user is authenticated and other parameters. You can configur<br>certificate to connection profile <u>here</u> . | e the mapping from |
|----------------------------------------------------------------------------------------------------|--------------------|
| Add Z Edit Delete Find: O O Match Case                                                                                                    |                    |

- 6. On the Add Clientless SSL VPN Connection Profile window, in the left pane, click Basic.
- 7. In the right pane, enter the fields as described in the table below.

| Name:                | AnyConnect                                                                                                 |                                                                                                    |
|----------------------|----------------------------------------------------------------------------------------------------|----------------------------------------------------------------------------------------------------|
| Aliases:             | AnyConnect                                                                                                 |                                                                                                    |
| Authentication       |                                                                                                    |                                                                                                    |
| Method:              | C AAA C Certificate C Both                                                                                 |                                                                                                    |
| AAA Server Group:    | LOCAL                                                                                                    | Manage,                                                                                                    |
|                      | Use LOCAL if Server Group fails                                                                            |                                                                                                    |
| DNS                  |                                                                                                    |                                                                                                    |
| Server Group:        | DefaultDNS                                                                                                 | Manage.                                                                                                    |
|                      | (Following fields are attributes of the DNS server group selected above.)                                  |                                                                                                    |
|                      | Servers: 10.0.0.13                                                                                         |                                                                                                    |
|                      | Domain Name: sha2.com                                                                                      |                                                                                                    |
| Default Group Policy |                                                                                                    |                                                                                                    |
| Crew Delieur         | GroupPolicySSL                                                                                             | Manage.                                                                                                    |
| Group Policy:        |                                                                                                    |                                                                                                    |
| Group Policy:        | (Following field is an attribute of the group policy selected above.)                                      |                                                                                                    |
|                      | Aliases:<br>Authentication<br>Method:<br>AAA Server Group:<br>DNS<br>Server Group:<br>Default Group Policy | Name: AnyConnect   Aliases: AnyConnect   Authentication Method:   Method: C AAA C Certificate Both   AAA Server Group: LOCAL   I Use LOCAL if Server Group fails   DNS Server Group:   Server Group: DefaultDNS   (Following fields are attributes of the DNS server group selected above.)   Servers: 10.0.0.13   Domain Name: sha2.com |

(The screen image above is from Cisco. Trademarks are the property of their respective owners.)

| Field Name:                        | Enter the name for the connection profile (for example, <b>AnyConnect</b> ).                                                    |
|------------------------------------|----------------------------------------------------------------------------------------------------|
| Aliases                            | Enter the <b>Aliases</b> for the connection profile (for example, <b>AnyConnect</b> ). The alias will be displayed to the user. |
| Authentication                     | Select <b>Certificate</b> authentication method associated with the connection profile.                                         |
| Under DNS                          |                                                                                                    |
| Server Group                       | Select the DNS server group needed (DNS server group needed to be added).                                                       |
| Servers                            | Enter the DNS server detail.                                                                                                    |
| Domain Name                        | Enter the Domain name.                                                                                                    |
| Under Default Group Policy         |                                                                                                    |
| Group Policy                       | Select an appropriate group policy (for example, GroupPolicySSL).                                                               |
| Enable clientless SSL VPN protocol | Check this option.                                                                                                    |

8. In the right pane select Advanced > Authentication, and in the center pane click Add.

| Basic                | Interface-Specific Authentication Ser | ver Groups   |                   |
|----------------------|---------------------------------------|--------------|-------------------|
| ⊡Advanced<br>General | Add 🗹 Edit 📋 Delete                   |              |                   |
|                      | Interface                             | Server Group | Fallback to LOCAL |

(The screen image above is from Cisco. Trademarks are the property of their respective owners.)

- 9. In the Assign Authentication Server Group to Interface window, perform the following:
  - a. From the **Interface** drop-down list, select an appropriate interface that Cisco ASA uses in order to reach the AAA server.
  - b. From the Server Group drop-down list, select the previously created AAA server group and click OK.

| Interface:    | inside    |                   | Ŧ        |   |
|---------------|-----------|-------------------|----------|---|
| Server Group: | LDAPServe | er                | Manag    | e |
| Fallback:     | Use LO    | CAL if Server Gro | up fails |   |
| T allback.    | j_ ose co | CALIT SERVER GIO  |          |   |
|               | ОК        | Cancel            | Help     |   |

(The screen image above is from Cisco. Trademarks are the property of their respective owners.)

Under Authentication, Interface-Specific Server Groups, a server was added in the Interface column.

| Basic                 | Interface-Specific Authentication | Server Groups |                   |
|-----------------------|-----------------------------------|---------------|-------------------|
| Advanced<br>General   | 🛧 Add 🗹 Edit 📋 Dele               | ete           |                   |
| Authentication        | Interface                         | Server Group  | Fallback to LOCAL |
| Secondary Authenticat | inside                            | LOCAL         |                   |
| Accounting            |                                   |               |                   |
| -NetBIOS Servers      |                                   |               |                   |
| Clientless SSL VPN    |                                   |               |                   |

(The screen image above is from Cisco. Trademarks are the property of their respective owners.)

10. In the right pane expand Advanced, click on Authorization and perform the following:

- a. From the Server Group drop-down list, select the previously created AAA server group.
- b. Select Users must exist in authorization database to connect.

| Basic                                 | Authorization Server Group                                                 |  |
|---------------------------------------|----------------------------------------------------------------------------|--|
| Advanced<br>General<br>Authentication | Server Group: LDAPServer  Manage  Manage  Server Group: LDAPServer  Manage |  |
| Authorization<br>                     | Interface-specific Authorization Server Groups                             |  |

(The screen image above is from Cisco. Trademarks are the property of their respective owners.)

#### 11. Under Interface-specific Authorization Server Groups click Add.

| Basic                                                          | Authorization Server Group                     |  |
|----------------------------------------------------------------|------------------------------------------------|--|
| Advanced<br>General<br>Authentication<br>Secondary Authenticat | Server Group: LDAPServer Manage                |  |
| Authorization<br>Accounting                                    | Interface-specific Authorization Server Groups |  |

(The screen image above is from Cisco. Trademarks are the property of their respective owners.)

- 12. In the Assign Authorization Server Group window, perform the following:
  - a. From the **Interface** drop-down list, select an appropriate interface that Cisco ASA uses in order to reach the AAA server
  - b. From the Server Group drop-down list, choose the previously created AAA server group and click OK

| nterface:     | inside     | <b>_</b> |
|---------------|------------|----------|
| Server Group: | LDAPServer | ▼ Manage |

#### 13. Under User Mapping from Certificate perform the following:

- a. Select Specify the certificate fields to be used as the username.
- b. From the Primary Field drop-down list, select UPN (User's principal Name).
- c. From the Secondary Field drop-down list, select None and click OK.

| Add Clientless SSL VPN Co | onnection Profile                                         |
|---------------------------|-----------------------------------------------------------|
| Basic                     | Authorization Server Group                                |
| Advanced                  | Server Group: IDAPServer                                  |
| General                   |                                                           |
| Authentication            | Users must exist in the authorization database to connect |
|                           |                                                           |
| Accounting                | Interface-specific Authorization Server Groups            |
| NetBIOS Servers           | 💠 Add 📝 Edit 📋 Delete                                     |
| Clientless SSL VPN        |                                                           |
|                           | Interface Server Group                                    |
|                           | IDAPServer                                                |
|                           |                                                           |
|                           | Username Mapping from Certificate                         |
|                           | Primary Field: UPN (User's Principal Name)                |
|                           | Secondary Field: None                                     |
|                           | C Use the entire DN as the username                       |
|                           |                                                           |
| Find:                     | Next O Previous                                           |
|                           |                                                           |

14. If the Connection Profile was added successfully, click **Apply** and then click **Save**.

| Home 🚳 Configuration 🔯 Monitoring                                                                                                    | Save 🔇 Refresh                                                                                                    | Back O Forward                                                                                                    | 💡 Help                                    |                                      | CISCO                    |
|----------------------------------------------------------------------------------------------------|----------------------------------------------------------------------------------------------------|----------------------------------------------------------------------------------------------------|-------------------------------------------|--------------------------------------|--------------------------|
| Home V Consultation in Monitoring                                                                                                    | Access Interfaces Enable Interfaces Interfaces Interfac | Back Porward                                                                                                    | Allow Access                              | s Device Certificat Port Setting     | e                        |
| Pop Address Assignment     Pop Address Assignment     Connection Profiles     Connection Profiles     Portal     Out Access     Connection Profiles     Out Access     Connection Profiles     Portal     Out Access     Connection Profiles     Out Access     Connection Profiles     Out Access     Connection Profiles     Out Access     Connection Profiles     Out Access     Out Access     Out     | Access lists from group<br>Login Page Setting<br>Allow user to select<br>Allow user to enter<br>Shutdown portal log                                                                                                    | cess lists for indound a<br>policy and user policy<br>connection profile on<br>internal password on 1<br>jin page. | always apply to the tr<br>the login page. | affic.                               |                          |
| Host Scan Image Host Scan Image Control And Scare Control And Scare Control And Sca | Connection Profiles                                                                                                    | nel group) specifies ho<br>n profile <u>here</u> .<br><u> </u> Delete <u>Find:</u>                                 | ow user is authenticate                   | ed and other parameters. You can cor | nfigure the mapping from |
| Sirous I                                                                                                    | Name                                                                                                    | Enabled                                                                                                    | Aliases                                   | Authentication Method                | Group Policy             |
| S - i ewaii                                                                                                    | DefaultWEBVPNGr                                                                                                    | V                                                                                                    |                                           | Certificate                          | GroupPolicy3             |
| Remote Access VPN                                                                                                    | AnyConnect                                                                                                    |                                                                                                    | AnyConnect                                | Certificate                          | GroupPolicySSL           |
| <u> </u>                                                                                                    | TunnelGroup3                                                                                                    | V                                                                                                    | SAC                                       | Certificate                          | GroupPolicy3             |
| Site-to-Site VPN                                                                                                    | IPsec1                                                                                                    |                                                                                                    | IPsec1                                    | Certificate                          | GroupPolicy_IPsec1       |
| Device Management                                                                                                    | Lakarana 1001 kalia                                                                                                    | if i                                                                                                    | Apply                                     | Reset                                | où                       |

(The screen image above is from Cisco. Trademarks are the property of their respective owners.)

## Configuring a Connection Profile for AnyConnect Client IPSEC Remote Access VPN

A connection profile consists of a set of records that determines tunnel connection policies.

#### To configure a connection profile:

- 1. Open Cisco Adaptive Security Device Manager (ASDM) for Cisco ASA.
- 2. On the main window, click the **Configuration** tab.
- 3. In the left pane, click **Remote Access VPN**, and then select **Network (Client) Access > AnyConnect Connection Profiles.**

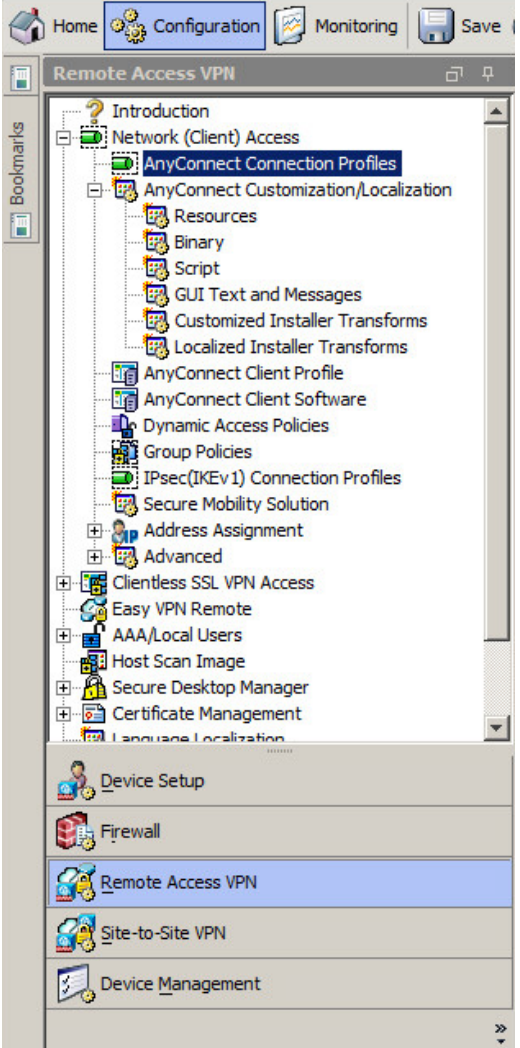

(The screen image above is from Cisco. Trademarks are the property of their respective owners.)

- 4. In the middle pane, under Access Interfaces, perform the following steps:
  - a. Select Enable Cisco AnyConnect VPN Client access on the interfaces selected in the table below.
  - b. In the table, for outside or inside interfaces in the IPsec (IKEv2) Access column, select Allow Access and Enable Client Services.
  - c. Select Bypass interface access lists for inbound VPN sessions.
  - d. Under Login Page Setting, select Allow user to select connection profile on the login page.

| 🔥 Home 🗞 Configuration 🔯 Monitoring 🗐                                                                                                    | Save 🔇 Refresh                                                                                                    | Back 🕥 Forward                                                                                                    |                                                                                                    |                                                                                                    |                                                                                                 | CISCO                                                              |
|----------------------------------------------------------------------------------------------------|----------------------------------------------------------------------------------------------------|----------------------------------------------------------------------------------------------------|----------------------------------------------------------------------------------------------------|----------------------------------------------------------------------------------------------------|-------------------------------------------------------------------------------------------------|--------------------------------------------------------------------|
| Remote Access VPN 🗗 무                                                                                                    | Configuration > Ren                                                                                                    | note Access VPN > N                                                                                                    | etwork (Client) Acce                                                                                       | ss > AnyConnect C                                                                                   | onnection Profiles                                                                              |                                                                    |
| Introduction     Introduction     I | The security appliance<br>end-user administrat<br>Security (DTLS) tunn<br>Access Interfaces<br>C Enable Cisco Any<br>SSL access must be e                       | ce automatically deploys<br>tive rights. The Cisco An<br>leling options.<br>/Connect VPN Client acc<br>enabled if you allow Any                                         | the Cisco AnyConnect N<br>yConnect VPN Client sup<br>ess on the interfaces sel<br>Connect client to be law | PN Client to remote u<br>ports IPsec (IKEv2) to<br>ected in the table bela<br>inched from a browser | sers upon connection. The initial<br>unnel as well as SSL tunnel with I<br>ow<br>(Web Launch) . | client deployment re 🔺                                             |
| IPsec(IKEv1) Connection Profiles                                                                                                    | Interface                                                                                                    | SSL A                                                                                                    | ccess                                                                                                    | IPse                                                                                                | c (IKEv2) Access                                                                                |                                                                    |
| H Address Assignment                                                                                                    | Interface                                                                                                    | Allow Access                                                                                                    | Enable DTLS                                                                                                | Allow Access                                                                                        | Enable Client Services                                                                          | Device Certifi                                                     |
| THE Reduced                                                                                                    | outside                                                                                                    |                                                                                                    |                                                                                                    | -                                                                                                   | V                                                                                               |                                                                    |
| E                                                                                                    | inside                                                                                                    |                                                                                                    |                                                                                                    |                                                                                                    |                                                                                                 | Port Setting                                                       |
| Certificate Management                                                                                                    | Bypass interface     Access lists from gro     Login Page Setting     Shutdown portal     Shutdown portal     Connection profile     Connection profile     Add | access lists for inbound<br>up policy and user policy<br>ect connection profile or<br>login page.<br>tunnel group) specifies f<br>erc.<br>t Delete Find:<br>SSL Enabled | VPN sessions v always apply to the tra n the login page.                                                   | ffic.<br>d and other paramete<br>C C Match<br>Aliases                                               | rs. You can configure the mappin<br>Case<br>Authentication Method<br>Room(Color)<br>Certificate | ng from certificate to<br>Group Polic<br>Dimorpromy<br>GroupPolicy |
| »                                                                                                    |                                                                                                    |                                                                                                    | Apply                                                                                                    | Reset                                                                                               |                                                                                                 |                                                                    |

(The screen image above is from Cisco. Trademarks are the property of their respective owners.)

5. Under Connection Profiles, in the middle pane, click Add.

| Connection Profiles                                                                                                    |  |
|----------------------------------------------------------------------------------------------------|--|
| Connection profile (tunnel group) specifies how user is authenticated and other parameters. You can configure the mapping from certificate to connection profile <u>here</u> . |  |
| 💠 Add 📝 Edit 📋 Delete Find: 💿 💿 🔽 Match Case                                                                                                    |  |

(The screen image above is from Cisco. Trademarks are the property of their respective owners.)

6. On the Add AnyConnect Connection Profile window, in the left pane, select **Basic**, and in the right pane, complete the fields as described in the table below.

| Add AnyConnect Connecti | on Profile                   |                                                   | ×        |
|-------------------------|------------------------------|---------------------------------------------------|----------|
| Basic                   | Name:                        | AnyConnectIPsec                                   | <u> </u> |
| -Advanced               | Aliases:                     | IPsec_Connection                                  |          |
| Client Addressing       | Authentication               |                                                   |          |
| Secondary Authenticat   | Method:                      | C AAA 💿 Certificate C Both                        |          |
| Authorization           | AAA Server Group;            | LOCAL                                             | Manage   |
| Group Alias/Group URL   |                              | Use LOCAL if Server Group fails                   |          |
|                         | Client Address Assignment –  |                                                   |          |
|                         | DHCP Servers:                |                                                   |          |
|                         |                              | None C DHCP Link C DHCP Subnet                    |          |
|                         | Client Address Pools:        | DomainPool                                        | Select   |
|                         | Client IPv6 Address Pools:   |                                                   | Select   |
|                         | Default Group Policy         |                                                   |          |
|                         | Group Policy:                | GroupPolicyIPsec                                  | Manage   |
|                         | (Following fields are linked | to attribute of the group policy selected above.) |          |
|                         | Enable SSL VPN clien         | it protocol                                       |          |
|                         | Enable IPsec(IKEv2)          | client protocol                                   |          |
|                         | DNS Servers: 10.0.0          | 0.13                                              |          |
|                         | WINS Servers: 172.19         | 9.19.100                                          |          |
|                         | Domain Name: sha2.c          |                                                   |          |
|                         |                              |                                                   |          |
|                         |                              |                                                   |          |
|                         |                              |                                                   |          |
|                         | 4                            |                                                   | ▼<br>▲   |
| Find:                   | Ne                           | xt 🔘 Previous                                     |          |
|                         | OK                           | Cancel Help                                       |          |

| Field Name:                             | Enter the name for the connection profile (for example, <b>AnyConnectIPsec</b> ).                                                     |
|-----------------------------------------|----------------------------------------------------------------------------------------------------|
| Aliases                                 | Enter the <b>Aliases</b> for the connection profile (for example, <b>IPsec_Connection</b> ). The alias will be displayed to the user. |
| Authentication                          | Select <b>Certificate</b> authentication method associated with the connection profile.                                               |
| Client Address Pools                    | Click <b>Select</b> and then assign an address pool (for example, <b>DomainPool</b> ).                                                |
| Group Policy                            | Select an appropriate group policy (for example, <b>GroupPolicyIPsec</b> ).                                                           |
| Enable IPsec (IKEv2)<br>client protocol | Check this option.                                                                                                    |
| DNS Servers                             | Enter the DNS server detail.                                                                                                    |
| Domain Name                             | Enter the Domain name.                                                                                                    |

7. In the left pane, select Advanced > Authentication and in the right pane click Add.

| 🚰 Add AnyConnect Conne                                                                                                    | ection Profile                        |              |                   | × |
|----------------------------------------------------------------------------------------------------|---------------------------------------|--------------|-------------------|---|
| Basic<br>⊡Advanced<br>General                                                                                                  | Interface-Specific Authentication Ser | ver Groups   | <u>.</u>          |   |
| Client Addressing<br><mark>Authentication</mark><br>Secondary Authentic<br>Authorization<br>Accounting<br>Group Alias/Group UI | Cat Interface                         | Server Group | Fallback to LOCAL |   |

(The screen image above is from Cisco. Trademarks are the property of their respective owners.)

- 8. In the Assign Authorization Server Group window, perform the following:
  - a. From the **Interface** drop-down list, select an appropriate interface that Cisco ASA uses in order to reach the AAA server.
  - b. From the Server Group drop-down list, choose the previously created AAA server group and click OK.

| nterface:    | inside 🔰   | -      |
|--------------|------------|--------|
| erver Group: | LDAPServer | Manage |

(The screen image above is from Cisco. Trademarks are the property of their respective owners.)

In Authentication > Interface-Specific Authentication Server Groups, a Server was added to the list.

| Advanced                                             |                   |              |                   |
|------------------------------------------------------|-------------------|--------------|-------------------|
| General                                              | Add A Edit Delete |              |                   |
| Authoritication                                      | Interface         | Server Group | Fallback to LOCAL |
| Secondary Authenticat                                | inside L          | OCAL         |                   |
| Authorization<br>Accounting<br>Group Alias/Group URL |                   |              |                   |

- 9. In the left pane, select Advanced > Authorization and perform the following:
  - a. In the **Server Group** field, select previously created AAA server group.
  - b. Select Users must exist in authorization database to connect.

| Basic                               | Authorization Server Group                                |
|-------------------------------------|-----------------------------------------------------------|
| Advanced                            | Server Group: LDAPServer Manage                           |
| Client Addressing<br>Authentication | Users must exist in the authorization database to connect |
| Secondary Authentical               | nterface-specific Authorization Server Groups             |
| Authorization<br>Accounting         | 🖶 Add 📝 Edit 📋 Delete                                     |
| Group Alias/Group URL               |                                                           |

(The screen image above is from Cisco. Trademarks are the property of their respective owners.)

10. Under Authorization Server Group, in the center pane, under Interface-specific Authorization Server Group, click Add.

| Basic                               | Authorization Server Group                     |                     |
|-------------------------------------|------------------------------------------------|---------------------|
| Advanced                            | Server Group: LDAPServer                       | Manage              |
| Client Addressing<br>Authentication | Users must exist in the authorization          | database to connect |
| Secondary Authenticat               | Interface-specific Authorization Server Groups |                     |
| Authorization<br>Accounting         | 🔂 Add 🗹 Edit 📋 Delete                          |                     |
| Group Alias/Group URL               | Interface                                      | Server Group        |

(The screen image above is from Cisco. Trademarks are the property of their respective owners.)

- 11. In the Assign Authorization Server Group window, perform the following:
  - a. From the **Interface** drop-down list, select an appropriate interface that Cisco ASA uses in order to reach the AAA server.
  - b. From the Server Group drop-down list, choose the previously created AAA server group and click OK.

| nterface:    | inside     | <u> </u> |
|--------------|------------|----------|
| erver Group: | LDAPServer | ▼ Manage |

#### 12. In Authorization Server Group, under User Mapping from Certificate perform the following:

- a. Select Specify the certificate fields to be used as the username.
- b. From the Primary Field drop-down list, select UPN (User's principal Name).
- c. Form the Secondary Field drop-down list, select None and click OK.

| Basic<br>General<br>Client Addressing<br>Authentication<br>Secondary Authenticat<br><mark>Authorization</mark><br>Accounting<br>Group Alias/Group URL | Authorization Server Group Server Group: LDAPServer Users must exist in the authorization data Interface-specific Authorization Server Groups Add C Edit Delete | Manage                  |
|----------------------------------------------------------------------------------------------------|----------------------------------------------------------------------------------------------------|-------------------------|
|                                                                                                    | Interface LDAF                                                                                                    | Server Group<br>PServer |
|                                                                                                    |                                                                                                    |                         |
|                                                                                                    | Username Mapping from Certificate                                                                                                    |                         |
|                                                                                                    | Username Mapping from Certificate                                                                                                    | •<br>•_                 |

13. If the Connection Profile was added successfully, click Apply and then click Save.

| Home 🗞 Configuration 🔯 Monitoring                                                                                                    | Save 🔇 Refresh                                                                                                    | Back 🕥 Forward                                                                                                    | Help                                                                                                    |                     |                                         | cisco                 |
|----------------------------------------------------------------------------------------------------|----------------------------------------------------------------------------------------------------|----------------------------------------------------------------------------------------------------|----------------------------------------------------------------------------------------------------|---------------------|-----------------------------------------|-----------------------|
| ि Remote Access VPN न म                                                                                                    | Configuration > Remo                                                                                                    | te Access VPN > Netwo                                                                                                    | rk (Client) Access                                                                                                    | > AnyConnect Co     | onnection Profiles                      |                       |
| 2 Introduction                                                                                                    | SSL access must be en                                                                                                    | abled if you allow AnyConn                                                                                                    | ect client to be launche                                                                                                    | ed from a browser   | (Web Launch) .                          |                       |
| AnyConnect Connection Profiles                                                                                                    |                                                                                                    | SSL Access                                                                                                    |                                                                                                    | IPsec               | (IKEv2) Access                          | Т                     |
| AnyConnect Customization/Localiza                                                                                                    | Interface                                                                                                    | Allow Access                                                                                                    | Enable DTLS                                                                                                    | Allow Access        | Enable Client Services                  | Davies Cartif         |
| Binary                                                                                                    | outside                                                                                                    | <b>V</b>                                                                                                    | <b>V</b>                                                                                                    | 2                   | <b>v</b>                                |                       |
| Script                                                                                                    | inside                                                                                                    | V                                                                                                    | v                                                                                                    | 2                   |                                         | Port Settin           |
| Customized Installer Transform Customized Installer Transform | Bypass interface a<br>Access lists from group<br>Login Page Setting     Alow user to select     Shutdown portal lo<br>Connection Profiles     Connection profile (tur<br>connection profile (tur<br>connection profile )     Ext     Add     C Edit | ccess lists for inbound VPN<br>i policy and user policy alwa<br>t connection profile on the l<br>gin page.<br>mel group) specifies how u<br>e.<br>Delete Find:<br>CES Enabled | sessions<br>ys apply to the traffic<br>ogin page. ()<br>ser is authenticated ar<br>()<br>()<br>()<br>()<br>()<br>()<br>()<br>()<br>()<br>() | Ind other parameter | s. You can configure the mappin<br>Case | g from certificate to |
|                                                                                                    | Name                                                                                                    | SSL Enabled                                                                                                    | IPsec Enabled                                                                                                    | Aliases             | Authentication Method                   | Group Policy          |
| S. Device Setup                                                                                                    | TunnelGroup3                                                                                                    |                                                                                                    |                                                                                                    | SAC                 | Certificate                             | GroupPolicy35L        |
|                                                                                                    | TPsec1                                                                                                    |                                                                                                    |                                                                                                    | IPsec 1             | Certificate                             | GroupPolicy TPse      |
| Firewall                                                                                                    | TunnelGroup 1                                                                                                    |                                                                                                    |                                                                                                    |                     | AAA(I OCAL)                             | GroupPolicy5          |
| Remote Access VPN                                                                                                    | AnyConnectIPsec                                                                                                    | precedence if group URL a                                                                                                    | nd certificate map mai                                                                                                    | IPsec_Connect       | Certificate                             | GroupPolicyIPsec      |
|                                                                                                    | the second                                                                                                    | will be used                                                                                                    | and a second point of the                                                                                                    |                     | , she co                                |                       |

(The screen image above is from Cisco. Trademarks are the property of their respective owners.)

# **Any Connect Client Profile**

This Option is used to manage AnyConnect Client Profile. In this example the option is demonstrated with IPsec Connection.

#### To configure an AnyConnect Client profile:

- 1. Open Cisco Adaptive Security Device Manager (ASDM) for Cisco ASA.
- 2. On the main window, click the **Configuration** tab.

3. In the left pane, click the **Remote Access VPN** tab, and then select **Network (Client) Access > Any Connect Client Profile** 

| home 🍇 Configuration 🔯 Monitoring 🔚 Sa                                                                                                    | ave 💽 Refresh 🚺 Back 🚺                                                                                                    | Forward 💡 Help                                                                                                    |                                                                                                    | CISCO                                                                                                    |
|----------------------------------------------------------------------------------------------------|----------------------------------------------------------------------------------------------------|----------------------------------------------------------------------------------------------------|----------------------------------------------------------------------------------------------------|----------------------------------------------------------------------------------------------------|
| Remote Access VPN 🗇 🕂 🖉                                                                                                    | Configuration > Remote Acces                                                                                                    | s VPN > Network (Client) Access                                                                                                    | s > AnyConnect Client Profile                                                                                                    |                                                                                                    |
| Introduction<br>Network (Client) Access<br>AnyConnect Connection Profiles<br>AnyConnect Customization/Localizz<br>Binary<br>Binary<br>Customized Installer Transform<br>Customized Installer Transforms                                                                                                    | This panel is used to manage Anyi<br>profile to edit, change group or to<br>upload and download of clent pro<br>The profile Usage field is introduce<br>later. | Connect Client Profiles and perform g<br>delete. You can select the 'Add' but<br>files between local machine and devis<br>d with the Secure Mobility Solution. T<br>e Group Policy | roup assignment for AnyConnect to<br>ton to add a new profile. Pressing to<br>This field contains different profile<br>wort B C Apport A Validate | version 2.5 or later. You can select a<br>he Import or Export button is for<br>usage in AnyConnect version 3.0 and |
| AnyConnect Client Profile                                                                                                    | Profile Name                                                                                                    | Profile Lisage                                                                                                    | Group Policy                                                                                                    | Profile Location                                                                                                   |
| - In AnyConnect Client Software                                                                                                    | useroro b                                                                                                    | ApyConnect VPN Profile                                                                                                    | GroupPolicy3                                                                                                    | disk0:/usergrp_b_vml                                                                                               |
| Dynamic Access Policies                                                                                                    | IPsec1 client profile                                                                                                    | AnyConnect VPN Profile                                                                                                    | GroupPolicy IPsec1                                                                                                    | disk0://usergip_ot.thi                                                                                             |
| Group Policies                                                                                                    | AnyConnectIPsecClient                                                                                                    | AnyConnect VPN Profile                                                                                                    | GroupPolicyIPsec                                                                                                    | disk0:/anyconnectiosecclient.xml                                                                                   |
| Group Policies<br>Secure Mobility Solution<br>Centers Sasignment<br>Contest SSL VPN Access<br>Contection Profiles<br>VDI Access<br>VDI Access<br>Group Policies<br>Concerce Deliciee<br>VDI Access<br>Group Policies<br>Concerce Deliciee<br>VDI Access<br>Concerce Deliciee<br>VDI Access<br>Concerce Deliciee<br>Concerce Deliciee<br>Concerce Deliciee<br>Concerce Deliciee<br>Concerce Deliciee<br>Concerce Deliciee<br>Concerce Deliciee |                                                                                                    |                                                                                                    |                                                                                                    |                                                                                                    |
| Site-to-Site VPN                                                                                                    |                                                                                                    | Apply                                                                                                    | Reset                                                                                                    |                                                                                                    |

(The screen image above is from Cisco. Trademarks are the property of their respective owners.)

4. Under Connection Profiles, in the right pane, click Add and complete the fields in the AnyConnect Client Profile window, as described in the table below, and then click OK.

| C           | Home 🗞 Configuration 🔯 Monitoring                                                                                                    | Save 🔇 Refresh 🔇 Back 🚫 Forward 🦻 Help                                                                                                    | CISCO                                                                      |
|-------------|----------------------------------------------------------------------------------------------------|----------------------------------------------------------------------------------------------------|----------------------------------------------------------------------------|
| Device List | Remote Access VPN     P       Introduction     Introduction       AnyConnect Connection Profiles       AnyConnect Customization/Localization/Localion/L | Continuentions Remote Access Vol 5: Network (Oren 1 Access ) Any Connect Client Profile This panel is used to manage AnyConnect Client Profiles and perform group assignment for AnyConnect version 2.5 or profile to edit, change group or to delete. You can select the 'Add button to add a new profile. Pressing the Import or upload and download of client profiles between local machine and device. The profile Usage field is introduced with the Secure Mobility Solution. This field contains different profile usage in AnyClaeter.  For Add AnyConnect Client Profile Profile Name AnyConnectIPsecClient | Later. You can select a<br>Export button is for<br>Connect version 3.0 and |
|             | AnyConnect Clent Profile     AnyConnect Clent Software     Dynamic Access Policies     Group Policies     Group Policies     Secure Mobility Solution     AnyConnection Profiles     Address Assignment     Gonection Profiles     Connection Profiles     Connection Profiles     Group Policies     You Policies     Group Policies                                                                                                    | Profile Usage   AnyConnect VPN Profile                                                                                                    | Profile Location<br>grp_b.xml<br>c1_client_profile.xml                     |
|             | Device Setup     Device Setup     Firewall     Set to -Site VPN     Device Monagement                                                                                                    | OK Cancel Help                                                                                                    |                                                                            |
|             | >>>>>>>>>>>>>>>>>>>>>>>>>>>>>>>>>>>>>>                                                                                                    | Apply Reset                                                                                                    |                                                                            |

| Profile Name  | Enter the name for the connection profile (for example, <b>AnyConnectIPsecClient</b> ). |
|---------------|-----------------------------------------------------------------------------------------|
| Profile Usage | Choose AnyConnect VPN Profile                                                           |
| Group Policy  | Select an appropriate group policy (for example, GroupPolicyIPsec)                      |

5. Click On the new profile created (In this example, AnyConnectIPsecClient) and in the right pane click Edit

| 🚮 Home 🦓 | Configuration Monitoring                                                                                                    | Save 🔇 Refresh 🔇 Back 🔅                                                                                                    | Forward 💡 Help                                                                                                    |                                                                                                    | CISCO                                                                                                    |
|----------|----------------------------------------------------------------------------------------------------|----------------------------------------------------------------------------------------------------|----------------------------------------------------------------------------------------------------|----------------------------------------------------------------------------------------------------|----------------------------------------------------------------------------------------------------|
| Remote A | ccess VPN 🗗 🖓                                                                                                    | Configuration > Remote Access                                                                                                    | s VPN > Network (Client) Access                                                                                                    | s > AnyConnect Client Profile                                                                                                    |                                                                                                    |
|          | oduction<br>work (Client) Access<br>AnyConnect Connection Profiles<br>AnyConnect Customization/Localizz<br>Bresources<br>Briary<br>Script<br>Customized Installer Transform<br>Customized Installer Transform | This panel is used to manage Anyt<br>profile to edit, change group or to<br>upload and download of client pro<br>The profile Usage field is introduce<br>later. | Connect Client Profiles and perform of<br>delete. You can select the 'Add but<br>files between local machine and devi<br>d with the Secure Mobility Solution." | roup assignment for AnyConnect v<br>ton to add a new profile. Pressing t<br>ce.<br>This field contains different profile of<br>Dort B Export B Validate | ersion 2.5 or later. You can select a<br>he Import or Export button is for<br>usage in AnyConnect version 3.0 and |
|          | AnyConnect Client Profile                                                                                                    | Profile Name                                                                                                    | Profile Usage                                                                                                    | Group Policy                                                                                                    | Profile Location                                                                                                  |
|          | Dynamic Access Policies                                                                                                    | usergrp_b                                                                                                    | AnyConnect VPN Profile                                                                                                    | GroupPolicy3                                                                                                    | disk0:/usergrp_b.xml                                                                                              |
|          | Group Policies                                                                                                    | IPsec1_dient_profile                                                                                                    | AnyConnect VPN Profile                                                                                                    | GroupPolicy_IPsec1                                                                                                    | disk0:/IPsec1_client_profile.xml                                                                                  |
|          | IPsec(IKEv 1) Connection Profiles                                                                                                    | AnyConnectIPsecClient                                                                                                    | AnyConnect VPN Profile                                                                                                    | GroupPolicyIPsec                                                                                                    | disk0:/anyconnectipsecclient.xml                                                                                  |

(The screen image above is from Cisco. Trademarks are the property of their respective owners.)

- 6. Under AnyConnect Client Profile Editor click on left pane click on VPN and perform the following:
  - a. Select Use Start Before Logon.
  - b. Under Windows VPN Establishment, from the drop-down list choose AllowRemoteUsers.

| N<br>Preferences (Part 1)<br>Preferences (Part 2)                                                                       | Preferences (Part 1)                         |                   |  |
|----------------------------------------------------------------------------------------------------|----------------------------------------------|-------------------|--|
| Backup Servers<br>Certificate Pinning<br>Certificate Matching<br>Certificate Enrollment<br>Mobile Policy<br>Server List |                                              | User Controllable |  |
|                                                                                                    | Auto Connect On Start                        | User Controllable |  |
|                                                                                                    | Minimize On Connect                          | User Controllable |  |
|                                                                                                    | Cocal Lan Access                             | User Controllable |  |
|                                                                                                    | Disable Captive Portal Detection             | User Controllable |  |
|                                                                                                    | V Auto Reconnect                             | User Controllable |  |
|                                                                                                    | Auto Reconnect Behavior ReconnectAfterResume | User Controllable |  |
|                                                                                                    | 🔽 Auto Update                                | User Controllable |  |
|                                                                                                    | RSA Secure ID Integration Automatic          | User Controllable |  |
|                                                                                                    | Windows Logon Enforcement                    |                   |  |
|                                                                                                    | SingleLocalLogon                             |                   |  |
|                                                                                                    | Windows VPN Establishment                    |                   |  |
|                                                                                                    |                                              |                   |  |

7. In the AnyConnect Client Profile Editor window, select Server List and click Add.

| erences (Part 1)<br>erences (Part 2)                   | Server List |              |            |                    |      |                 |             |
|--------------------------------------------------------|-------------|--------------|------------|--------------------|------|-----------------|-------------|
| ficate Pinning<br>ficate Matching<br>ficate Enrollment | Hostname    | Host Address | User Group | Backup Server List | SCEP | Mobile Settings | Certificate |
| le Policy<br>er List                                   |             |              |            |                    |      |                 |             |

(The screen image above is from Cisco. Trademarks are the property of their respective owners.)

- 8. In the Server List Entry window, perform the following and click OK:
  - a. In the Display Name (required) field, enter in the name that will be displayed on the client.
  - b. In the FQDN or IP Address field, enter the ASA Gateway FQDN or IP Address.
  - c. Under Connection Information, in the Primary Protocol field, select IPsec.
  - d. Select ASA Gateway.

| Primary Server                                                                           | Connection Information                                            |              |
|------------------------------------------------------------------------------------------|-------------------------------------------------------------------|--------------|
| Display Name (required) Client_IPsec<br>FQDN or IP Address<br>https://ciscoasa1.sha2.com | User Group IV ASA gateway Auth Method During IKE Negotiation EAP- | AnyConnect 💌 |
| Backup Servers<br>Host Address                                                           | bba                                                               |              |
|                                                                                          | Move Up<br>Move Down                                              |              |
|                                                                                          |                                                                   |              |

9. If the server list was added successfully, click **OK**, click **Apply**, and click **Save**.

| AnyConnect Client Profile Edito                                                                          | or - AnyConnectIPs       | secClient                         |                     |                      |      |                 | About            |
|----------------------------------------------------------------------------------------------------|--------------------------|-----------------------------------|---------------------|----------------------|------|-----------------|------------------|
| VPN                                                                                                    | Server List              |                                   |                     |                      |      |                 | Abbu             |
| Backup Servers<br>Certificate Pinning<br>Certificate Matching<br>Certificate Errollment<br>Mobile Policy | Hostname<br>Client_IPsec | Host Address<br>https://ciscoasa1 | User Group          | Backup Server List   | SCEP | Mobile Settings | Certificate Pins |
|                                                                                                    | Note: it is highly n     | ecommended that at le             | ast one server be d | efined in a profile. |      | Add             | Details          |
|                                                                                                    |                          |                                   |                     |                      |      |                 |                  |

(The screen image above is from Cisco. Trademarks are the property of their respective owners.)

10. The client profile XML file is created. Click **Export** to save this XML profile.

| Home 🆓 Configuration 🔯 Monit                                                                                                    | toring 🔚 Save 🔇 Refresh 🔇                                                                                                    | Back 🔘 Forward  🦓 Help                                                                                                    |                                                                                                    | Ċ                                                                                                    | ISCO             |
|----------------------------------------------------------------------------------------------------|----------------------------------------------------------------------------------------------------|----------------------------------------------------------------------------------------------------|----------------------------------------------------------------------------------------------------|----------------------------------------------------------------------------------------------------|------------------|
| Device List Bookmarks                                                                                                    | Configuration > Remote Access VP                                                                                                    | N > Network (Client) Access > Any                                                                                                    | Connect Client Profile                                                                                        |                                                                                                    |                  |
| Device List 리 무 ×                                                                                                    |                                                                                                    |                                                                                                    |                                                                                                    |                                                                                                    |                  |
|                                                                                                    | This panel is used to manage AnyConn<br>change group or to delete. You can sel<br>profiles between local machine and dev<br>The profile Usage field is introduced wit | ect Client Profiles and perform group as<br>lect the 'Add' button to add a new profile<br><i>ice</i> .<br>It the Secure Mobility Solution. This field | signment for AnyConnect version<br>e. Pressing the Import or Export b<br>l contains different profile usage i | 2.5 or later. You can select a profile t<br>utton is for upload and download of o<br>n AnyConnect version 3.0 and later. | o edit,<br>dient |
|                                                                                                    | 🖶 Add 🛛 🗹 Edit 👯 Change Gro                                                                                                    | up Policy 📋 Delete 📳 Import 🖷                                                                                                    | Export 🔐 Validate                                                                                             |                                                                                                    |                  |
| Remote Access VPN                                                                                                    | Profile Name                                                                                                    | Profile Usage                                                                                                    | Group Policy                                                                                                  | Profile Location                                                                                                    |                  |
| Introduction                                                                                                    | usergrp_b                                                                                                    | AnyConnect VPN Profile                                                                                                    | GroupPolicy3                                                                                                  | disk0:/usergrp_b.xml                                                                                                    |                  |
| AnyConnect Connection Profiles                                                                                                    | IPsec1_client_profile                                                                                                    | AnyConnect VPN Profile                                                                                                    | GroupPolicy_IPsec1                                                                                            | disk0:/IPsec1_client_profile.xm                                                                                          | al               |
| AnyConnect Customization/Local                                                                                                    | AnyConnectIPsecClient                                                                                                    | AnyConnect VPN Profile                                                                                                    | GroupPolicyIPsec                                                                                              | disk0:/anyconnectipsecclient.x                                                                                           | ml               |
| Resources<br>Resources<br>Guinary<br>Guinary |                                                                                                    |                                                                                                    |                                                                                                    |                                                                                                    |                  |
| Device Management     *                                                                                                    |                                                                                                    | Apply                                                                                                    | Reset                                                                                                    |                                                                                                    |                  |

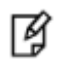

#### NOTE:

In this example the XML file is imported to the client manually after Client Installation is performed (see page 51).

Win 7 Client Profile Import Path:

%ProgramData%\Cisco\Cisco AnyConnect Secure Mobility Client\Profile

# **Client Installation**

In this example, Cisco AnyConnect - 4.5.02033 predeploy was installed with an MSI installer.

1. Click Setup

|                   |                                                     |                   |                         | x    |
|-------------------|-----------------------------------------------------|-------------------|-------------------------|------|
| anyconr           | ect-win-4.5.02033-predeploy-k9 ►                    | ✓  Search anyco   | nnect-win-4.5.02033-pre | 2 P  |
| Organize 👻 🐻 Oper | n Share with 🔻 New folder                           |                   | · · ·                   | 0    |
| 🔶 Favorites       | Name                                                | Date modified     | Туре                    | Size |
| Nesktop           | Profiles                                            | 10/2/2017 2:08 PM | File folder             |      |
| 🗼 Downloads       | 퉬 Setup                                             | 10/2/2017 2:08 PM | File folder             |      |
| 🖳 Recent Places   | 🛃 anyconnect-win-4.5.02033-amp-predeploy-k9         | 10/2/2017 2:07 PM | Windows Installer       | 1,   |
|                   | 😼 anyconnect-win-4.5.02033-core-vpn-predeploy-k9    | 10/2/2017 2:07 PM | Windows Installer       | 8,   |
| 📜 Libraries       | 😼 anyconnect-win-4.5.02033-dart-predeploy-k9        | 10/2/2017 2:07 PM | Windows Installer       | 2,   |
| Documents         | 🛃 anyconnect-win-4.5.02033-gina-predeploy-k9        | 10/2/2017 2:07 PM | Windows Installer       | 1,   |
| 🌙 Music           | 🛃 anyconnect-win-4.5.02033-iseposture-predeploy-k9  | 10/2/2017 2:07 PM | Windows Installer       | 1,   |
| E Pictures        | 😼 anyconnect-win-4.5.02033-nam-predeploy-k9         | 10/2/2017 2:07 PM | Windows Installer       | 4,   |
| 📑 Videos          | 🔀 anyconnect-win-4.5.02033-nvm-predeploy-k9         | 10/2/2017 2:07 PM | Windows Installer       | 1,   |
|                   | 😼 anyconnect-win-4.5.02033-posture-predeploy-k9     | 10/2/2017 2:07 PM | Windows Installer       | 6,   |
| 👰 Computer        | 😼 anyconnect-win-4.5.02033-umbrella-predeploy-k9    | 10/2/2017 2:07 PM | Windows Installer       | 2,   |
|                   | 😼 anyconnect-win-4.5.02033-websecurity-predeploy-k9 | 10/2/2017 2:07 PM | Windows Installer       | 1,   |
| 📬 Network         | Setup                                               | 10/2/2017 2:07 PM | Application             |      |
|                   | setup                                               | 10/2/2017 2:07 PM | HTML Application        |      |

(The screen image above is from Cisco. Trademarks are the property of their respective owners.)

2. In the Cisco AnyConnect Secure Mobility Client Install Selector, select Core & VPN and Start Before Login, and then click Install Selected.

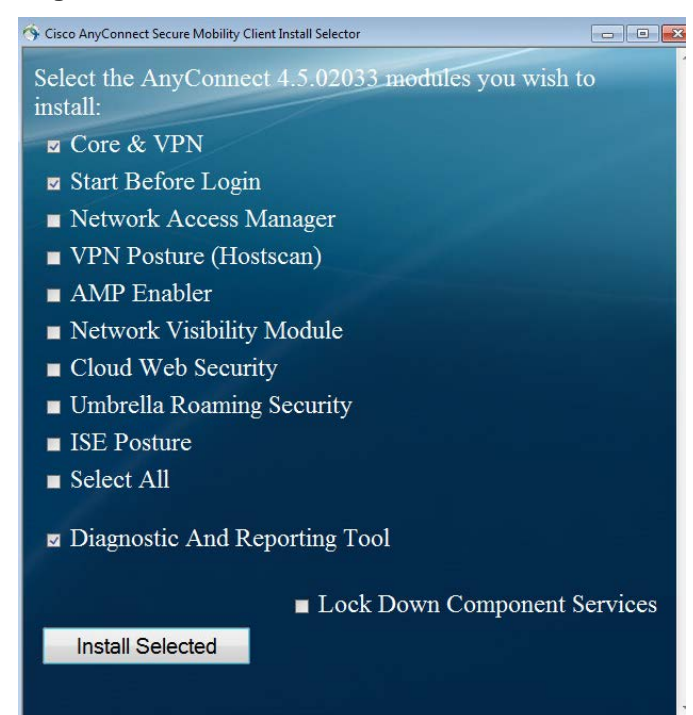

(The screen image above is from Cisco. Trademarks are the property of their respective owners.)

3. Click Ok

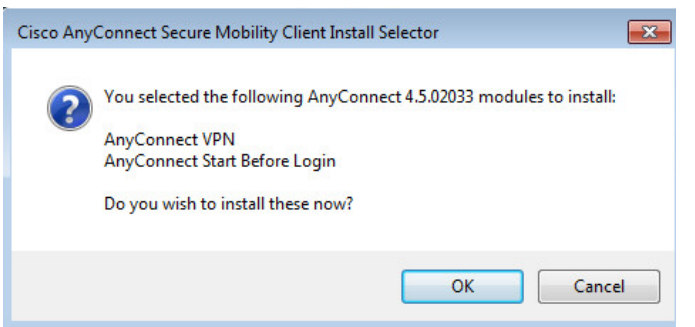

(The screen image above is from Cisco. Trademarks are the property of their respective owners.)

4. To accept the End User License Agreement (EULA), click Accept.

| Cisco | AnyConnect Secure Mobility Client EULA                                                                                                    |   | X |
|-------|----------------------------------------------------------------------------------------------------|---|---|
|       | Supplemental End User License Agreement for<br>AnyConnect® Secure Mobility Client v4.x and other<br>VPN-related Software                                                                                                    | • |   |
|       | IMPORTANT: READ CAREFULLY                                                                                                    |   |   |
|       | This Supplemental End User License Agreement ("SEULA") contains additional terms and conditions for the Software Product licensed under the End User License Agreement ("EULA") between You ("You" as used herein means You and the business entity you represent) and Cisco (collectively, the "Agreement"). Capitalized terms used in this SEULA but not defined will have the meanings assigned to them in the EULA. To the extent that there is a conflict between the terms and conditions of the EULA and this SEULA, the terms and conditions of this SEULA will take precedence. |   |   |
|       | In addition to the limitations set forth in the EULA on your access and use of the Software, You<br>agree to comply at all times with the terms and conditions provided in this SEULA.<br>DOWNLOADING, INSTALLING, OR USING THE SOFTWARE CONSTITUTES ACCEPTANCE<br>OF THE AGREEMENT, AND YOU ARE BINDING YOURSELF AND THE BUSINESS ENTITY<br>THAT YOU REPRESENT (COLLECTIVELY, "CUSTOMER") TO THE AGREEMENT. IF YOU DO<br>NOT AGREE TO ALL OF THE TERMS OF THE AGREEMENT, THEN CISCO IS UNWILLING TO<br>LICENSE THE SOFTWARE TO YOU AND (A) YOU MAY NOT DOWNLOAD, INSTALL OR USE         | * |   |
|       | Accept Decline                                                                                                    |   |   |

(The screen image above is from Cisco. Trademarks are the property of their respective owners.)

5. Click OK on Installation complete

| Cisco AnyConnect Secure Mobilit | ty Client Install Selector 🔜 |
|---------------------------------|------------------------------|
| Installation complete.          |                              |
|                                 | ОК                           |

(The screen image above is from Cisco. Trademarks are the property of their respective owners.)

# **Running the Solution**

## Using the Cisco AnyConnect Secure Mobility Client SSL VPN

The Cisco AnyConnect Secure Mobility Client provides remote users with secure VPN connections to the Cisco ASA

In this example, a connected Token/Smart Card is used with an Alice smart card user certificate

1. Select Start > All Programs > Cisco > Cisco AnyConnect Secure Mobility Client.

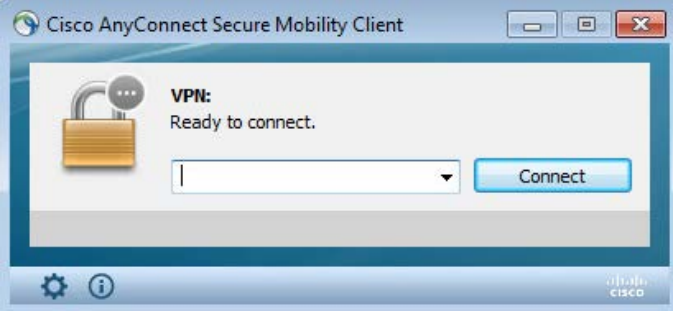

(The screen image above is from Cisco. Trademarks are the property of their respective owners.)

2. On the **Cisco AnyConnect Secure Mobility Client** window, in the field, enter the fully qualified domain name or IP address for Cisco ASA, and then click **Connect**.

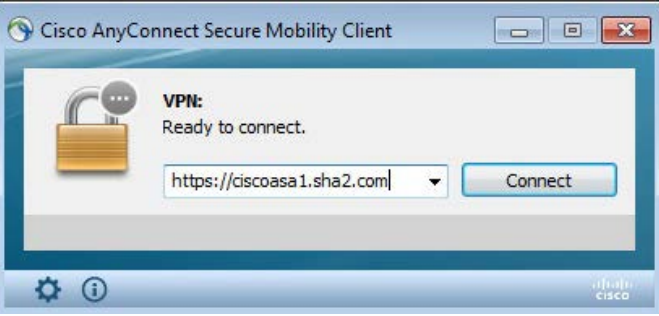

(The screen image above is from Cisco. Trademarks are the property of their respective owners.)

3. In SafeNet Authentication Client Token Logon window, enter the Token Name and Token Password and click OK.

| SafeNet Authentica                                         | tion Client                                  | gemalto* |                                                                                      |    |
|------------------------------------------------------------|----------------------------------------------|----------|--------------------------------------------------------------------------------------|----|
| Enter the Token Password<br>Token Name:<br>Token Password: | My Taken<br>••••••••<br>Current Language: EN | Cancel   | **                                                                                   |    |
|                                                            | Cancel                                       | 90       | isco AnyConnect Secure Mobility Client                                               | 23 |
| <b>R</b> V                                                 | Vindows <sup>-</sup> 7 Enterprise            |          | VTE:<br>Contacting https://csccaesi.sha2.com.<br>https://cscceasi.sha2.com • Connect |    |

4. When the message "Your client certificate will be used for authentication" appears, Select the appropriate configured group alias (for example, AnyConnect) and click OK.

| O Cisco    | AnyConnect   https://ciscoasa1.sha2.com                                                               |
|------------|----------------------------------------------------------------------------------------------------|
| Cisco /    | OK Cancel                                                                                             |
|            | VPN:<br>Your client certificate will be used for authentication<br>https://ciscoasa1.sha2.com Connect |
| <b>‡</b> ( | altala<br>cisco                                                                                       |

(The screen image above is from Cisco. Trademarks are the property of their respective owners.)

The VPN Connection is established.

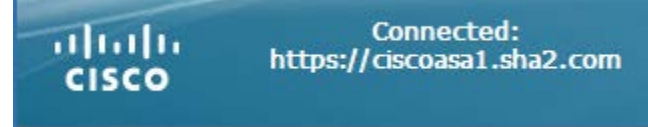

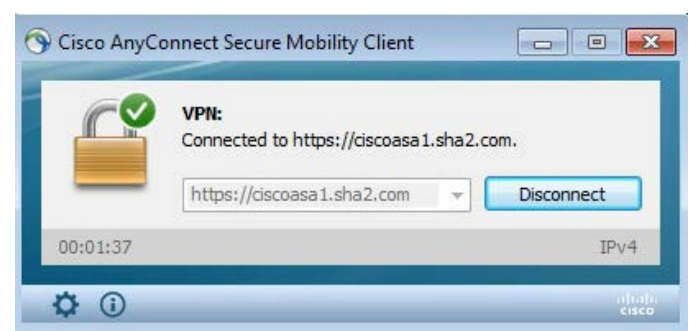

(The screen image above is from Cisco. Trademarks are the property of their respective owners.)

#### **Cisco ASA Monitoring VPN connection**

VPN Connection can be monitored on Cisco ASA from the ASDM screen.

- 1. Click the Monitoring tab
- 2. Click VPN in the left pane
- 3. In the center pane, in the Filter by field, select the required filter from the drop-down list.

In this example, a Cisco AnyConnect Secure Mobility Client SSL VPN is established

| Home 🗞 Configuration 🔯 Mo                                                                                                    | nitoring 🔚 Save 🔇 R                                  | Refresh 🕜 Back 🕥 Fo                                    | rward 🦻 Help                                  |                                                                     |                                                                 | CISCO        |
|----------------------------------------------------------------------------------------------------|------------------------------------------------------|--------------------------------------------------------|-----------------------------------------------|---------------------------------------------------------------------|-----------------------------------------------------------------|--------------|
| Device List Bookmarks                                                                                                    | Monitoring > VPN > VPI                               | <u>N Statistics &gt; Sessions</u>                      |                                               |                                                                     |                                                                 |              |
| Device List 리우×                                                                                                    |                                                      |                                                        |                                               |                                                                     |                                                                 |              |
| 💠 Add 📋 Delete 🚿 Connect                                                                                                    | Туре                                                 | Active                                                 | Cumulative                                    | Peak                                                                | Concurrent                                                      | Inactive     |
| Find: Go                                                                                                    | AnyConnect Client<br>SSL/TLS/DTLS                    |                                                        | 1                                             | 11 6                                                                | 1                                                               | 0            |
| <u></u>                                                                                                    | IKEv2 IPsec                                          |                                                        | 0                                             | 5                                                                   | 1                                                               | 0            |
| VPN  VPN VPN VPN VPN Statistics Crypto Statistics                                                                                                    | Filter By: AnyConnect C                              | Client 💽 All S<br>Group Policy                         | essions<br>Assigned IP Address                | Protocol                                                            | Filter Login Time                                               | Details      |
| Compression Statistics                                                                                                    | alice@sha2.com                                       | Connection Profile<br>GroupPolicySSL 1<br>AnyConnect 1 | Public IP Address<br>72.19.19.23<br>0.0.0.200 | Encryption<br>AnyConnect-Parent SSL-Tu<br>AnyConnect-Parent: (1)nor | Duration<br>nnel DTLS 15: 17:06 IST Mon<br>e SSL-Tu 0h:0 1m:45s | 11551 Logout |
| Global IKE/IPsec Statistics<br>Protocol Statistics<br>U.U.NI Mapping Sessions<br>Glentless SSL VPN<br>Glentless SSL VPN<br>Glentless SSL |                                                      |                                                        |                                               |                                                                     |                                                                 | Ping         |
| Interfaces                                                                                                    |                                                      |                                                        |                                               |                                                                     |                                                                 |              |
| Properties                                                                                                    | To sort VPN sessions, righ<br>Logout By: All Session | nt-click on the above table an                         | d select Table Sort Order                     | from popup menu.<br>ut Sessions                                     |                                                                 |              |
|                                                                                                    |                                                      |                                                        | Re                                            | fresh                                                               |                                                                 |              |

# **Using the Clientless SSL VPN**

The clientless SSL VPN creates a secure, remote-access VPN tunnel to Cisco ASA using a web browser without requiring a software or hardware client.

In this, example, a connected Token/Smart Card is used with an Alice smart card user certificate

- 1. Open the following URL in a web browser: https://<Public IP or Address of Cisco ASA>
- 2. On the Confirm Certificate window, click OK.

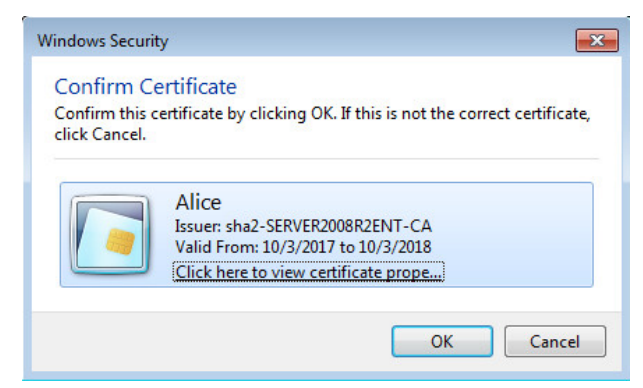

3. In the SAC Token Logon windows enter the Token Name and Token Password and click OK

| 🤶 Token Logon            |                      | ×                    |
|--------------------------|----------------------|----------------------|
| SafeNet Authentication   | on Client            | gemalto <sup>×</sup> |
| Enter the Token Password |                      |                      |
| Token Name:              | My Token             |                      |
| Token Password:          | •••••                |                      |
|                          | Current Language: EN |                      |
|                          |                      | OK Cancel            |

The Login window a message "Your client certificate will be used for authentication" opens.

4. Select the appropriate configured group alias (in this Example **AnyConnect**) and click **Login**.

| uluilu<br>cisco | SSL VPN Service |                                           |  |
|-----------------|-----------------|-------------------------------------------|--|
|                 |                 |                                           |  |
|                 |                 |                                           |  |
|                 |                 |                                           |  |
|                 |                 | Login                                     |  |
|                 | Your client ce  | rtificate will be used for authentication |  |
|                 | GRO             | DUP: AnyConnect                           |  |

(The screen image above is from Cisco. Trademarks are the property of their respective owners.)

The user is logged in.

| e https://ciscoas                                            | a1. <b>sha2.com</b> /+CSCOE+/portal.html                                                                                                    | 오 두 🚔 오 🖉 🎯 ciscoasa1.sha2.com | → 伊 ×<br>× ① ☆ ③ |
|--------------------------------------------------------------|----------------------------------------------------------------------------------------------------|--------------------------------|------------------|
| uluulu<br>cisco                                              | SSL VPN Service                                                                                                    |                                |                  |
| Home     Web Applications     Browse Networks     AnyConnect | <ul> <li>[http:// v]</li> <li>[organization]</li> <li>[organization]</li> <li></li></ul> | Brows                          | e) [Logout]      |
| Terminal Servers                                             | 3                                                                                                    |                                |                  |

(The screen image above is from Cisco. Trademarks are the property of their respective owners.)

#### **Cisco ASA Monitoring VPN connection**

VPN Connection can be monitored on Cisco ASA from the ASDM screen.

- 1. Click Monitoring and then, in the left pane, click VPN.
- 2. In the right pane, select the required filter in the Filter By field.

In this example Cisco AnyConnect Secure Mobility Clientless SSL VPN is established

| Home 🦓 Configuration 🔯 Mon                                                                                                    | itoring 🔲 Save 🔇 Re               | fresh 🔇 Back 🕥                     | Forward 🧖 Help                           |                                     |                              | CISCO          |
|----------------------------------------------------------------------------------------------------|-----------------------------------|------------------------------------|------------------------------------------|-------------------------------------|------------------------------|----------------|
| Device List Bookmarks                                                                                                    | Monitoring > VPN > VPN            | Statistics > Sessions              |                                          |                                     |                              |                |
| Device List 급 무 ×                                                                                                    |                                   |                                    |                                          |                                     |                              |                |
| 🕈 Add 📋 Delete 🚿 Connect                                                                                                    | Туре                              | Active                             | Cumulative                               | e Pe                                | eak Concurrent               | Inactive       |
| Find: Go                                                                                                    | AnyConnect Client<br>SSL/TLS/DTLS | Par I                              | 0<br>0                                   | 57<br>32                            | 1                            | 0              |
| Mp. Foreitere                                                                                                    | IKEv2 IPsec                       |                                    | 0                                        | 25                                  | 1                            | 0              |
|                                                                                                    | Clientless VPN<br>Browser         |                                    | 1                                        | 12                                  | 3                            |                |
|                                                                                                    |                                   |                                    |                                          |                                     |                              |                |
| VPN - +                                                                                                    | Filter By: All Remote Acc         | ess 💌 🗖 All                        | Sessions                                 | <b>_</b>                            | Filter                       |                |
| Crypto Statistics                                                                                                    | Username                          | Group Policy<br>Connection Profile | Public IP Address<br>Assigned IP Address | Protocol<br>Encryptio               | Login Time<br>n Duration     | e Details      |
| Encryption Statistics                                                                                                    | alice@sha2.com                    | GroupPolicySSL<br>AnyConnect       | 10.0.0.200                               | Clientless<br>Clientless: (1)AES128 | 11:42:05 IST T<br>0h:00m:27s | ue 203. Logout |
| Global INE/IPSec Statistics     Global INE/IPSec Statistics     Protocol Statistics     VLAN Mapping Sessions     Clentless SSL VPN     Easy VPN Client     VPN Connection Graphs     WSA Sessions |                                   |                                    |                                          |                                     |                              | Ping           |
| Interfaces                                                                                                    |                                   |                                    |                                          |                                     |                              |                |
|                                                                                                    | To sort VPN sessions, right       | -click on the above table a        | and select Table Sort Order              | from popup menu.                    |                              |                |
| Roperties                                                                                                    | Logout By: All Sessions           | s 💌                                | Logo                                     | out Sessions                        |                              |                |
|                                                                                                    |                                   |                                    | Re                                       | fresh                               |                              |                |

(The screen image above is from Cisco. Trademarks are the property of their respective owners.)

## Using the Cisco AnyConnect Secure Mobility Client - IPsec IKEv2 VPN

Prerequisites: See "Any Connect Client Profile", on page 45.

In this example, a connected Token/Smart Card is used with an Alice smart card user certificate

1. Click Start > All Programs > Cisco > Cisco AnyConnect Secure Mobility Client.

| 🕤 Cisco AnyCo | nnect Secure Mobility Client |   |         |                  |
|---------------|------------------------------|---|---------|------------------|
|               | VPN:<br>Ready to connect.    | • | Connect |                  |
| <b>\$</b> ()  |                              |   | _       | a halfa<br>cisco |

(The screen image above is from Cisco. Trademarks are the property of their respective owners.)

 On the Cisco AnyConnect Secure Mobility Client window, select the appropriate display name as configured in "Any Connect Client Profile" on page 45 (in this example Client\_IPsec) and then click Connect.

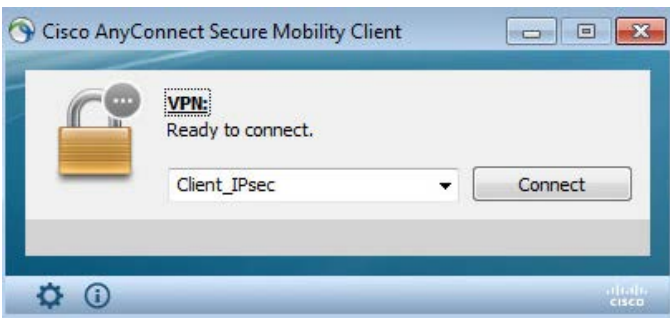

(The screen image above is from Cisco. Trademarks are the property of their respective owners.)

3. On the Cisco AnyConnect - Certificate Selection window, click OK.

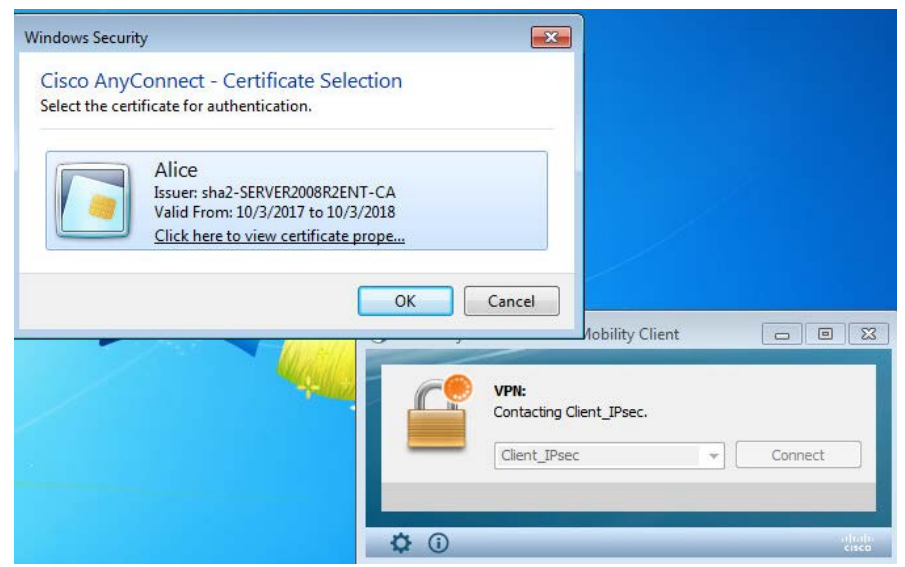

(The screen image above is from Cisco. Trademarks are the property of their respective owners.)

4. In the SAC Token Logon window, enter Token Name and Token Password, and click OK

| 🤶 Token Logon            |                      | ×                      |                 |
|--------------------------|----------------------|------------------------|-----------------|
| SafeNet Authenti         | cation Client        | gemalto*               |                 |
| Enter the Token Password |                      |                        |                 |
| Token Name:              | My Token             |                        |                 |
| Token Password:          | ••••••               |                        |                 |
|                          | Current Language: EN |                        |                 |
|                          |                      | OK Cancel              | lient 🗖 🛛 🖾     |
|                          |                      | Contacting Client_IPse | c.              |
|                          | -                    | Client_IPsec           | Connect         |
|                          |                      |                        |                 |
|                          | \$                   | <b>i</b>               | ofudio<br>cisco |

(The screen image above is from Cisco. Trademarks are the property of their respective owners.)

The message "Your client certificate will be used for authentication" is displayed.

5. Select the appropriate configured group alias (in this example, IPsec Connection) and click OK.

| Cisco   | Your die | nect   Client                          | _IPsec<br>will be used fo | or authentica | tion                    |   |
|---------|----------|----------------------------------------|---------------------------|---------------|-------------------------|---|
| 🔊 Cisco | o AnyCon | nect Secure                            | ОК<br>Mobility Clie       | Cancel        |                         | 8 |
|         |          | VPN:<br>Your client ce<br>Client_IPsec | rtificate will be         | e used for au | thentication<br>Connect |   |
|         |          |                                        |                           |               |                         |   |

(The screen image above is from Cisco. Trademarks are the property of their respective owners.)

The VPN connection is established.

| 🕙 Cisco AnyCi | onnect Secure Mobility Client      |          |                    |
|---------------|------------------------------------|----------|--------------------|
|               | VPN:<br>Connected to Client_IPsec. | <b>–</b> | Disconnect         |
| 00:00:16      |                                    |          | IPv4               |
| <b>\$</b> ()  |                                    |          | arfiailte<br>cisco |

## **Cisco ASA Monitoring VPN connection**

VPN Connection can be monitored on Cisco ASA from the ASDM screen.

- 1. Select the Monitoring tab, and click on VPN in the left pane
- 2. In the right pane, select the required filter in the Filter By field.

In this example, Cisco AnyConnect Secure Mobility Client IPsec VPN is established

| Home 🖓 Configuration 🔯 Mon | itoring 🔚 Save 🔇 R          | efresh 💽 Back 🔘            | Forward 🤗 Help              |              |                        |                 | CISCO    |
|----------------------------|-----------------------------|----------------------------|-----------------------------|--------------|------------------------|-----------------|----------|
| Device List Bookmarks      | Monitoring > VPN > VPN      | Statistics > Sessions      | 13                          |              |                        |                 |          |
| Device List 리구 ×           |                             |                            |                             |              |                        |                 |          |
| 💠 Add 📋 Delete 🚿 Connect   | Туре                        | Active                     | Cumulative                  | 2            | Peak Concurren         | t               | Inactive |
| Find: Go                   | AnyConnect Client           |                            | 1                           | 55           |                        | 1               | 0        |
| 10.0.0.135                 | SSL/TLS/DTLS                |                            | 0                           | 31           |                        | 1               | 0        |
|                            | IKEv2 IPsec                 |                            | 1                           | 24           |                        | 1               | 0        |
|                            | Clientiess VPN              |                            | 0                           | 11           |                        | 3               |          |
|                            | browser                     |                            | U                           | 11           |                        | 3               |          |
| VPN 라무                     |                             |                            |                             |              |                        |                 |          |
| P IVPN Statistics          | Filter By: All Remote Acc   | cess 💌 A                   | All Sessions                | <b>•</b>     | F                      | Filter          |          |
|                            |                             | Group Policy               | Public IP Address           |              | Protocol               | Login Time      | Details  |
| Compression Statistics     | Username                    | Connection Profile         | Assigned IP Address         |              | Encryption             | Duration        |          |
| Encryption Statistics      | alice@sha2.com              | GroupPolicyIPsec           | 10.0.0.200                  | IKEv2 IPsecO | verNatT AnyConnect-Pa  |                 | Logout   |
|                            |                             | AnyConnectIPsec            | 172.19.19.25                | IKEV2: (1)AE | S256 IPsecOverNat1: (1 | 1. 0h:00m:11s 2 | .90.     |
| Protocol Statistics        |                             |                            |                             |              |                        |                 | Ping     |
| VLAN Mapping Sessions      |                             |                            |                             |              |                        |                 |          |
| H Easy VPN Client          |                             |                            |                             |              |                        |                 |          |
| VPN Connection Graphs      |                             |                            |                             |              |                        |                 |          |
| WSA Sessions               |                             |                            |                             |              |                        |                 |          |
|                            |                             |                            |                             |              |                        |                 |          |
|                            |                             |                            |                             |              |                        |                 |          |
| Interfaces                 |                             |                            |                             |              |                        |                 |          |
|                            |                             |                            |                             |              | _                      |                 | ъ        |
| A Routing                  | To sort VPN sessions, right | t-click on the above table | and select Table Sort Order | from popup m | enu.                   |                 |          |
| Properties                 | Logout By: All Session      | IS ▼                       | Logo                        | out Sessions |                        |                 |          |
|                            |                             |                            | Re                          | fresh        |                        |                 |          |

(The screen image above is from Cisco. Trademarks are the property of their respective owners.)

## Start Before Logon (SBL)

**Start Before Logon** is a feature of the Cisco AnyConnect Client that allows the user to establish a VPN connection before logging onto the computer.

In this example, SSL VPN is demonstrated using a connected Token/Smart Card with the **Alice** smart card user certificate.

1. In User Log on Screen click Switch User.

|   | sha2.com\administrator | × |
|---|------------------------|---|
| C | Password 🔊             |   |

2. Click **Network Logon** button (next to the shut-down button).

|   | sha2.com/sdministrator Other/User Alice<br>Smatricard (opion | * |
|---|--------------------------------------------------------------|---|
| R | Cancel                                                       |   |

(The screen image above is from Cisco. Trademarks are the property of their respective owners.)

3. On the **Cisco AnyConnect Secure Mobility Client** window, enter the fully qualified domain name or IP address for Cisco ASA, then click **Connect**.

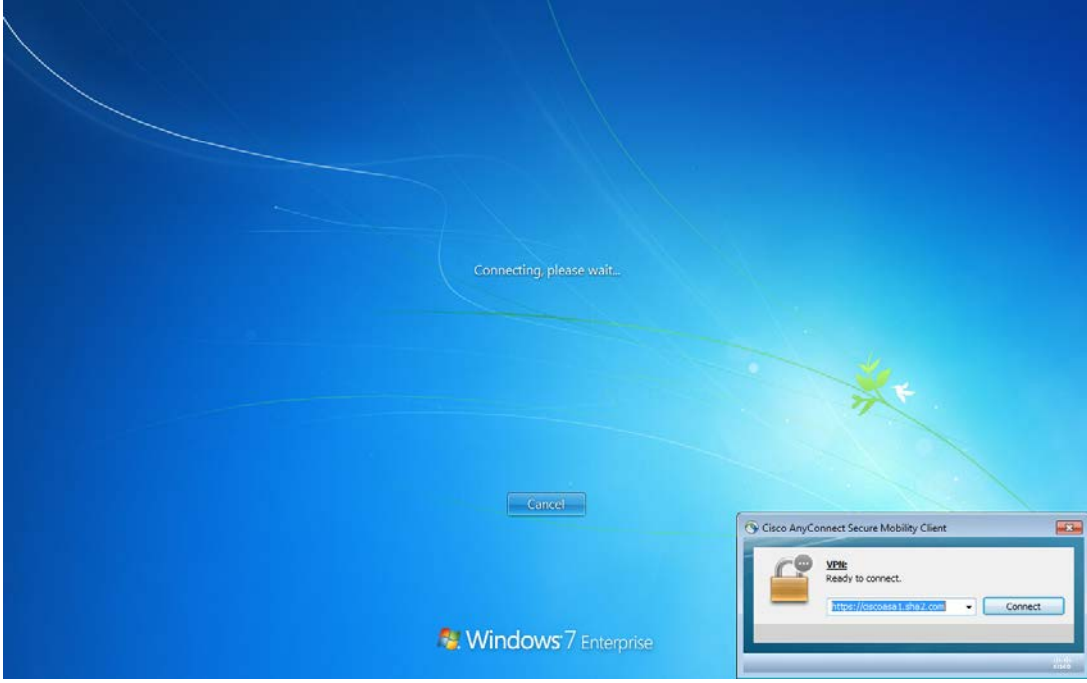

(The screen image above is from Cisco. Trademarks are the property of their respective owners.)

4. In the SAC Token Logon window, enter the Token Name and Token Password and click OK.

| SofeNet Authentica<br>SafeNet Authentica<br>Prer file Token Password<br>Token Password | tion Client<br>My Token<br>CurrentLanguage: EN<br>OK | gemalto"            | *                                                                                       |
|----------------------------------------------------------------------------------------|------------------------------------------------------|---------------------|-----------------------------------------------------------------------------------------|
| <b>R</b> . V                                                                           | Concel                                               | Cisco AnyConnect Se | cure Mobility Client E3<br>ng https://cscoasa1.sha2.com.<br>Icscoasa1.sha2.com  Connect |

(The screen image above is from Cisco. Trademarks are the property of their respective owners.)

The message "Your client certificate will be used for authentication" is displayed

5. Select the appropriate configured group alias (for example, AnyConnect) and click OK.

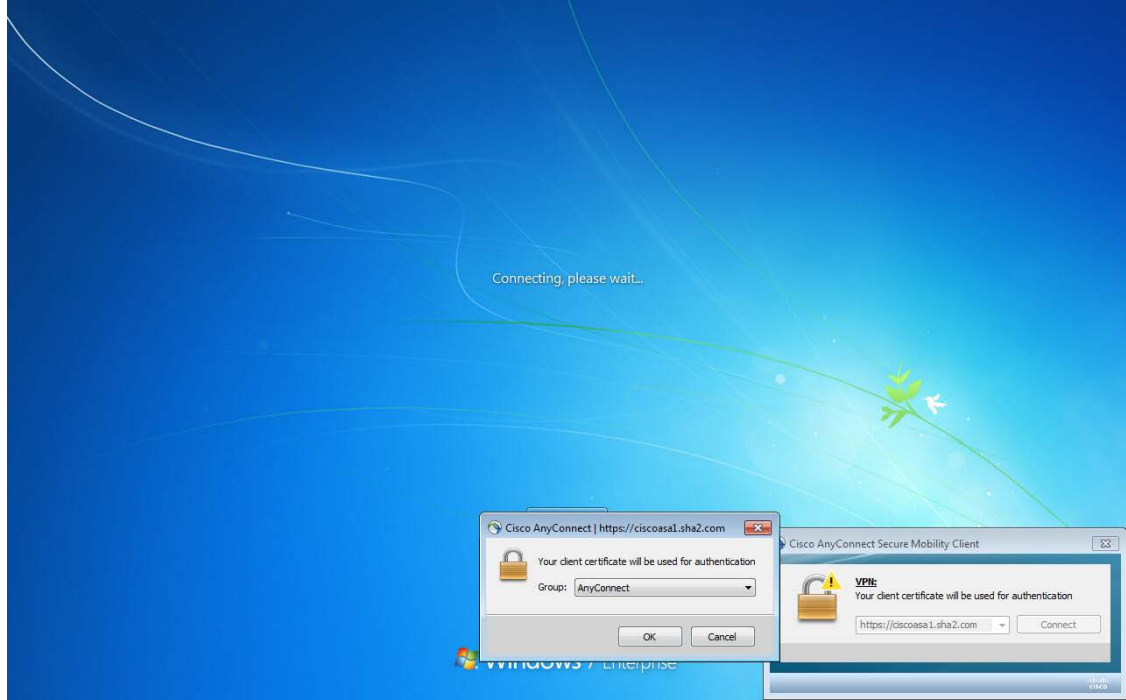

(The screen image above is from Cisco. Trademarks are the property of their respective owners.) The VPN connection is established successfully before the user is logged in.

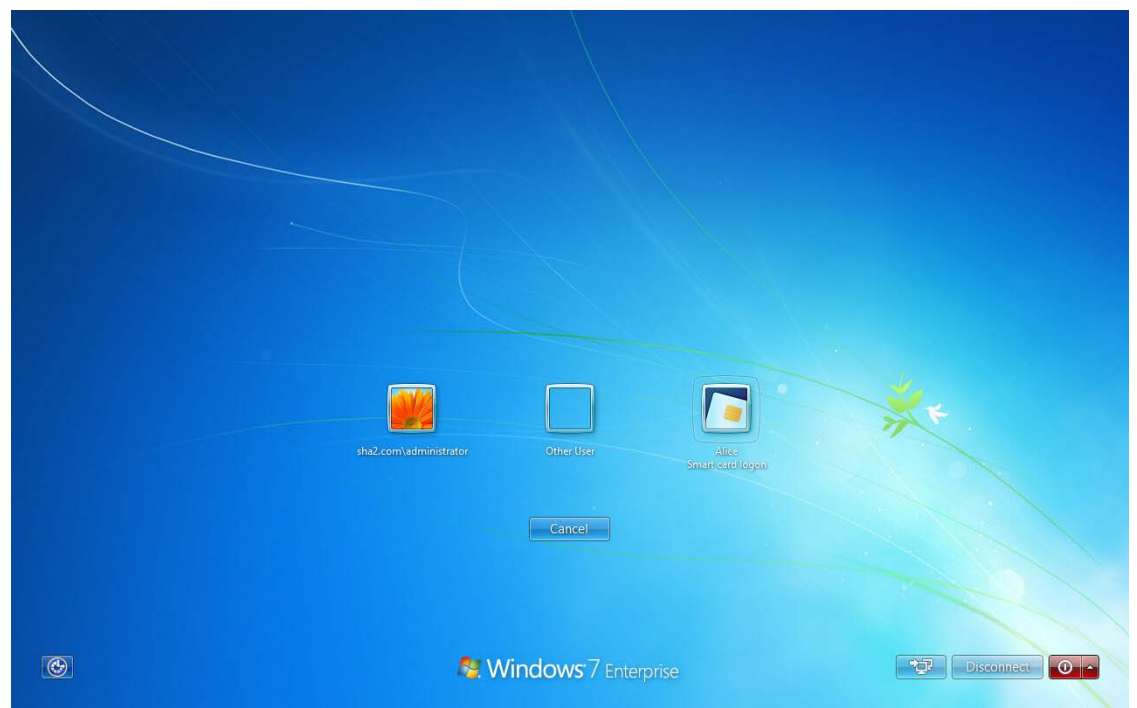

(The screen image above is from Cisco. Trademarks are the property of their respective owners.)

6. After logging on to windows, the AnyConnect Client is already connected

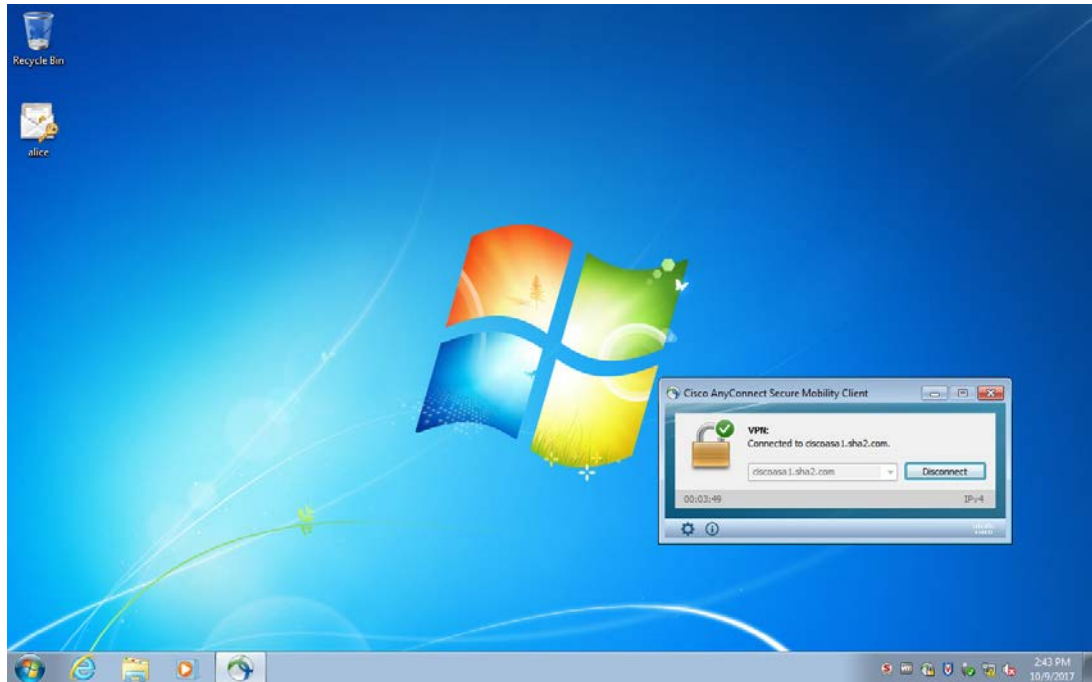

(The screen image above is from Cisco. Trademarks are the property of their respective owners.)

# **Support Contacts**

If you encounter a problem while installing, registering, or operating this product, refer to the documentation. If you cannot resolve the issue, contact your supplier or Gemalto Customer Support.

Gemalto Customer Support operates 24 hours a day, 7 days a week. Your level of access to this service is governed by the support plan arrangements made between Gemalto and your organization. Please consult this support plan for further information about your entitlements, including the hours when telephone support is available to you.

## **Customer Support Portal**

The Customer Support Portal, at https://supportportal.gemalto.com, is a where you can find solutions for most common problems. The Customer Support Portal is a comprehensive, fully searchable database of support resources, including software and firmware downloads, release notes listing known problems and workarounds, a knowledge base, FAQs, product documentation, technical notes, and more. You can also use the portal to create and manage support cases.

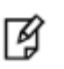

**NOTE:** You require an account to access the Customer Support Portal. To create a new account, go to the portal and click on the **REGISTER** link.

# **Telephone Support**

If you have an urgent problem, or cannot access the Customer Support Portal, you can contact Customer Support by telephone. Calls to Customer Support are handled on a priority basis.

| Region    | <b>Telephone number</b><br>(Subject to change. An up-to-date list is maintained on the Customer Support Portal) |
|-----------|----------------------------------------------------------------------------------------------------|
| Global    | +1-410-931-7520                                                                                                 |
| Australia | 1800.020.183                                                                                                    |
| China     | North: 10800-713-1971<br>South: 10800-1301-932                                                                  |
| France    | 0800-912-857                                                                                                    |
| Germany   | 0800-181-6374                                                                                                   |
| India     | 000.800.100.4290                                                                                                |
| Israel    | 180-931-5798                                                                                                    |
| Italy     | 800-786-421                                                                                                    |

| Region         | <b>Telephone number</b><br>(Subject to change. An up-to-date list is maintained on the Customer Support Portal) |
|----------------|----------------------------------------------------------------------------------------------------|
| Japan          | 0066 3382 1699                                                                                                  |
| Korea          | +82 2 3429 1055                                                                                                 |
| Netherlands    | 0800.022.2996                                                                                                   |
| New Zealand    | 0800.440.359                                                                                                    |
| Portugal       | 800.863.499                                                                                                    |
| Singapore      | 800.1302.029                                                                                                    |
| Spain          | 900.938.717                                                                                                    |
| Sweden         | 020.791.028                                                                                                    |
| Switzerland    | 0800.564.849                                                                                                    |
| United Kingdom | 0800.056.3158                                                                                                   |
| United States  | (800) 545-6608                                                                                                  |